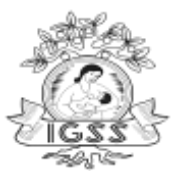

# Manual de Usuario

# PRE INSCRIPCIÓN PATRONO SERVICIOS ELECTRONICOS "Pre Inscripción Patronos Servicios Electrónicos" "Consulta de Preinscripciones"

Versión 1.0

| Fecha      | Versión | Descripción | Autor           |
|------------|---------|-------------|-----------------|
| 25/11/2020 | 1.0     | Elaboración | Glenda González |
|            |         |             |                 |
|            |         |             |                 |
|            |         |             |                 |
|            |         |             |                 |

# Revisiones

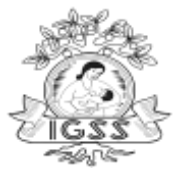

# MANUAL DE USUARIO

### Información General

#### Introducción

Entre los proyectos del Instituto Guatemalteco de Seguridad Social, está la de incorporar las inscripciones de nuevos Patronos en línea, por lo que se hace necesario habilitar en el portal de servicios electrónicos las inscripciones dado que es una herramienta informática que se ha desarrollado con la finalidad de acercar al patrono al Instituto de manera virtual, rápida y eficiente.

Por lo que se ha considerado un proceso de solicitud de inscripción patronal Atreves del servicio Web <u>https://servicios.igssgt.org</u> para "<u>Patronos no inscritos y público en general</u>" facilitando los registros y operaciones con los siguientes beneficios:

- Servicio disponible las 24 horas del día los 365 días del año.
- Posibilidad de reducción de tiempos de procesos.
- Simplificación, disponibilidad de información e inclusión de controles automáticos en la operación involucrada.
- Reducción de tiempos de procesos.

#### Información de Contacto

En caso de que los usuarios finales necesiten soporte de esta aplicación se puede contactar al PBX 24121224 con el personal de la Dirección de desarrollo y Gestión de Sistemas de la Subgerencia de Tecnología en las siguientes extensiones:

| Tipo de<br>Contacto | Nombre<br>Contacto | del | Departamento | Extensión      | Dirección de Correo        |
|---------------------|--------------------|-----|--------------|----------------|----------------------------|
| Soporte             | Soporte            |     | Dirección de | 83150,83179,83 | soportesistemas@igssgt.org |
|                     |                    |     | Desarrollo   | 139,83103 y    |                            |
|                     |                    |     |              | 83118          |                            |

#### Accediendo al sistema

#### Inicio de Sesión

Patrono no inscrito y público en general podrán ingresar a la página <u>http://servicios.igssgt.org/</u>, para hacer la solicitud de inscripción patronal ingresando a la sección "Servicios Electrónicos".

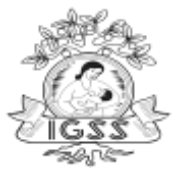

# 1. Ingreso a la aplicación de Inscripción Patronal Servicios Electrónicos

#### Pasos a realizar para un Patrono:

#### 1.1 Ingreso

En la página principal de Servicios Electrónicos, seleccione la sección "Patrono", esto le dará acceso al menú donde podrá utilizar las funciones propias de la página.

|                               | <u>Figura número 1</u>                                                                                      |
|-------------------------------|----------------------------------------------------------------------------------------------------|
| ← → @ https://servicios.igssg | t.org/login.aspx?ReturnUrl 🔎 マ 🔒 🛇 Ċ 🛛 🥔 Ingresar - Instituto Guatem ×                                      |
| 🗙 Buscar: falle               | Anterior Siguiente 📝 Opciones 👻                                                                             |
| Institu<br>de Seg             | Página Principal   Autenticarse<br>uto Guatemalteco<br>guridad Social                                       |
| Secciones del Sitio           | Página Principal > Ingresar                                                                                 |
| » Página Principal            | Autenticación de Servicios Electrónicos                                                                     |
| » Portal                      | Para ingresar al sistema de consultas en línea debe ingresar su usuario y claye, y hacer click en Ingresar. |
| » Reclutamiento               | Autenticación                                                                                               |
| » Patronos                    |                                                                                                    |
| » Afiliados                   | Usuario:                                                                                                    |
| » Consultas                   | Clave:                                                                                                    |
| » Servicios Electrónicos      | Recuerdeme la proxima vez                                                                                   |
|                               | Ingresar Cancelar                                                                                           |
|                               | ¿No recuerda su clave? Usted puede solicitar una nueva clave.                                               |

Desplegará la opción "Patronos", deberá hacer clic para que muestre los servicios.

|                                                                                                    | Página Principal L Autenticars                                        |
|----------------------------------------------------------------------------------------------------|-----------------------------------------------------------------------|
| Inst<br>de S                                                                                                    | ituto Guatemalteco<br>eguridad Social                                 |
| Secciones del Sitio                                                                                                    | Página Principal > Servicios Electrónicos                             |
| » Página Principal                                                                                                    | Servicios Electrónicos                                                |
| » Portal                                                                                                    |                                                                       |
| - Construction of the second                                                                                           | - Onciones                                                            |
| » Descargas                                                                                                    | optimes                                                               |
| » Descargas<br>» Reclutamiento                                                                                         | Usted nuede realizar las siguientes categorias de servicios:          |
| » Descargas<br>» Reclutamiento<br>» Patronos                                                                           | Usted puede realizar las siguientes categorias de servicios:          |
| » Descargas     » Reclutamiento     » Patronos     » Afiliados                                                         | Usted puede realizar las siguientes categorias de servicios: Patronos |
| <ul> <li>» Descargas</li> <li>» Reclutamiento</li> <li>» Patronos</li> <li>» Afiliados</li> <li>» Consultas</li> </ul> | Usted puede realizar las siguientes categorias de servicios: Patronos |

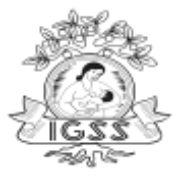

INSTITUTO GUATEMALTECO DE SEGURIDAD SOCIAL SUBGERENCIA DE TÉCNÓLOGÍA

Página Principal | Autenticarse

#### Deberá elegir la opción "Registro de Solicitud Patronal".

<u>Figura No. 3</u>

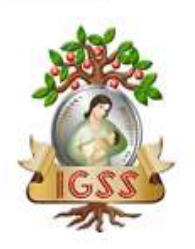

# Instituto Guatemalteco de Seguridad Social

| Secciones del Sitio      | Página Principal > Servicios Electrónicos > Patronos |
|--------------------------|------------------------------------------------------|
| » Página Principal       | Servicios Electrónicos para Patronos                 |
| » Portal                 |                                                      |
| » Descargas              | Opciones                                             |
| » Reclutamiento          | Listed nuede realizar las siguientes onciones:       |
| » Patronos               | De sistes de Calizitad Batranal                      |
| » Afiliados              | Registro de Solicitud Patronal                       |
| » Consultas              | (17)                                                 |
| » Servicios Electrónicos | dh                                                   |

#### 2. Requisitos de Inscripción

Podrá elegir el tipo de persona según le corresponda si es; (Individual, Jurídico, Propiedad Horizontal y/o Copropiedad) para visualizar los requisitos solicitados para completar su inscripción patronal, por lo que se le muestra un mensaje para que escanee los documentos previos a iniciar el ingreso de sus datos.

En esta pantalla le mostrará un **Aviso**: de requisitos previos a iniciar la pre-inscripción patronal.

En el siguiente instructivo se le muestran los requisitos que deberá completar de forma obligatoria para finalizar su inscripción patronal, por lo que deberá elegir el tipo de persona según corresponda.

Escanee los documentos en formato PDF antes de iniciar a ingresar sus datos, si no su sesión puede expirar.

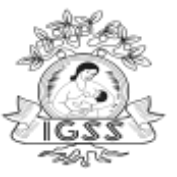

|                                                                                          |                                                    | <u>Figura No. 4</u>                                                                                                    |                                                     |
|------------------------------------------------------------------------------------------|----------------------------------------------------|----------------------------------------------------------------------------------------------------|-----------------------------------------------------|
|                                                                                          |                                                    |                                                                                                    | Página Principal   Autenticarse                     |
| Indituto Guotematieco<br>de Seguridod Social<br>En el siguiente instructivo se le muesto | AVISO: R<br>ran los requisitos que deberá completa | EQUISITOS PREVIOS A INICIAR LA PRE-INSCRIPCIÓN PATRONAL<br>r de forma obligatoria para finalizar su inscripción patronal, por lo que del | berá elegir el tipo de persona según le corresponda |
| Escanee los documen                                                                      | itos en formato PDF a                              | antes de iniciar a ingresar los datos, sin                                                                                               | o su sesión puede expirar                           |
| Individual                                                                               | ○ Juridica                                         | O Propiedad Horizontal<br>Ver Requisitos                                                                                                 | ○ CoPropiedad                                       |
|                                                                                          | (¢) 2                                              | 016 Instituto Gustemale (International Contracteros                                                                                      |                                                     |

Tipo de Inscripción; será únicamente a SOLICITUD toda vez que es de forma voluntaria.

<u>*Tipo de persona*</u>; podrá elegir si es una persona Individual, Jurídica, Propiedad Horizontal y/o Copropiedad luego deberá de seleccionar el botón "Continuar", o bien marcar el botón regresar a los prerrequisitos de ser necesario.

| JAN A                  |            | <u>Figura</u> | <u>a No. 5</u>                     |                 |
|------------------------|------------|---------------|------------------------------------|-----------------|
| Instituto Guatematieco |            |               |                                    |                 |
| de segundad social     |            |               | Tipo de Inscripción                |                 |
|                        |            |               | A Solicitud                        |                 |
| 2                      |            |               | Tipo de Persona                    |                 |
|                        | Individual | O Juridica    | O Propiedad Horizontal             | CoPropiedad     |
|                        |            | G             | Intinuer Regresar a los Prerequisi | tos             |
|                        |            | 1             | Con                                |                 |
|                        |            | (c) 200°      | temateco de Seguridad Social       | / Contrictionne |
|                        |            | 1             |                                    |                 |

#### 3. Registro de Datos

<u>Clasificación Patrono</u>: Según el tipo de patrono que se elija, el sistema deberá mostrar la categoría de patrono y elegir dentro del catálogo según corresponda el tipo de organización patronal, luego elegir el botón "Continuar".

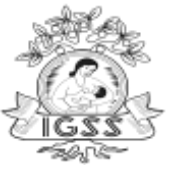

| Figura No. 6<br>Tipo de Inscripción                                               | Г |
|-----------------------------------------------------------------------------------|---|
| Solicitud                                                                         |   |
| Tipo de Persona                                                                   | 5 |
| Individual     Individual     Individual     Individual     OPropiedad Horizontal |   |
| Tipo de Patrono Jurídico                                                          |   |
| Categoria del Patrono Juridico                                                    |   |
| Mercantil Seleccionar                                                             |   |
| Selectionar                                                                       |   |
| SOCIEDAD EN COMANDITA SIMPLE                                                      |   |
| SOCIEDAD DE RESPONSABILIDAD LIMITADA                                              |   |
| SOCIEDAD ANONIMA<br>SOCIEDAD EN COMANDITA POR ACCIONES                            |   |
| OTRA                                                                              |   |
| Continuar                                                                         |   |
| (c) 2006 Instituto Guatemalteco de Seguridad Social   Contácteno                  |   |

#### Validación de NIT

En esta pantalla se deberá validar el NIT de registro para los tipos de patrono; Individual, Jurídico, Propiedad horizontal y Copropiedad en caso exista ya una solicitud de inscripción patronal y quieran realizar una nueva solicitud; el sistema no lo debe permitir mostrando el siguiente mensaje:

#### • Mensaje:

Para el Nit ingresado ya existe una solicitud, favor ingresar a la "Consulta de Pre Inscripción Patronal" para verificar el estado.

Si no hubiera una solicitud existente, el sistema deberá permitir el registro de una nueva solicitud.

✓ Verifica que NIT ingresado no exista CUP en tablas de RUAP.

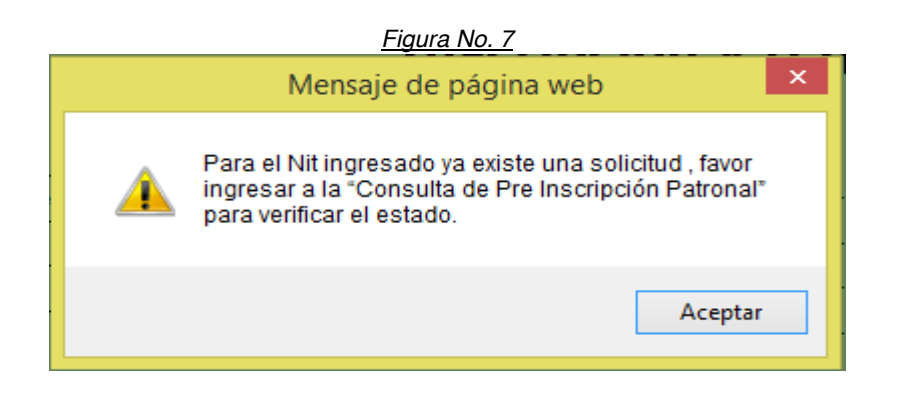

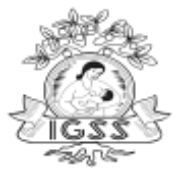

#### Datos personales del patrono

Ingresará los datos personales de ser un patrono Jurídico:

- Razón Social/ Nombre del Patrono
- Fecha de Constitución
- NIT
- Fecha de Inicio de Obligaciones
- Tipo de Documento: elegirá del catálogo, Patente de Comercio de Sociedad u otros.
- Número de Documento: acta, folio y libro

Selecciona el botón "Continuar".

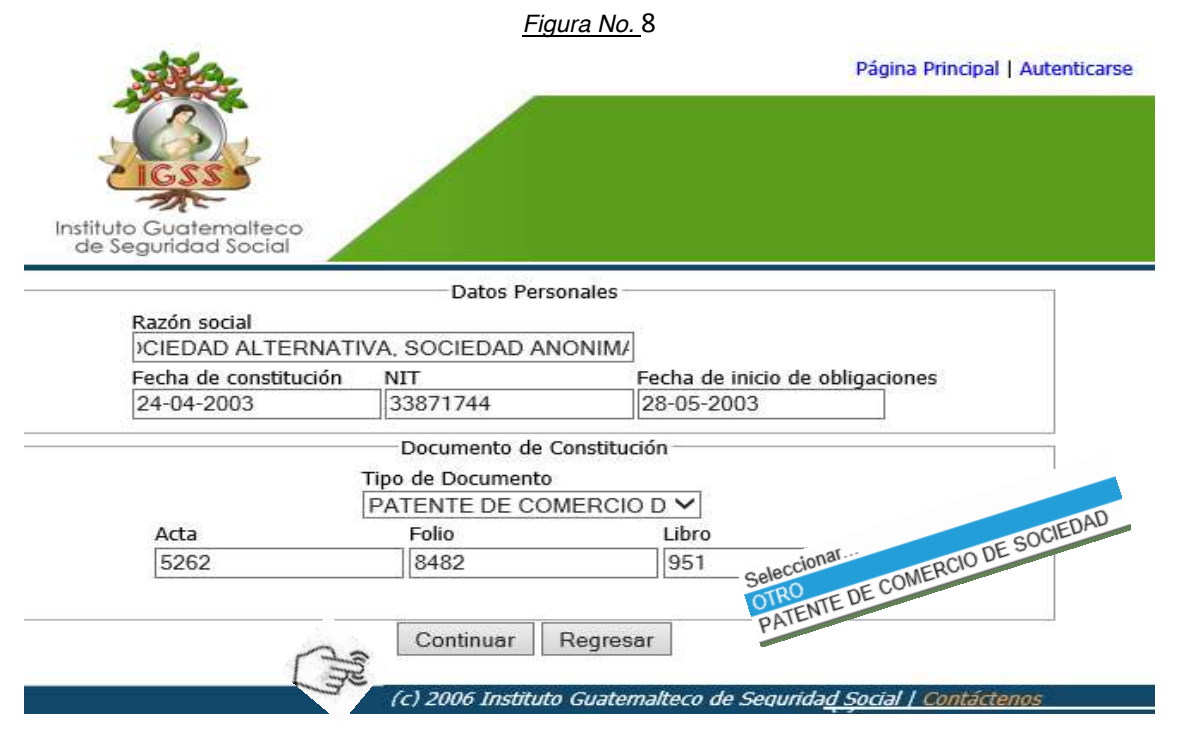

#### Datos de Dirección

En esta pantalla solicita datos de domicilio del patrono y dirección de notificación, si la dirección de notificación es la misma del Patrono deberá seleccionar el check box (dirección de notificación es la misma dirección de patrono), de lo contrario deberá ingresar una dirección de notificación distinta.

Datos a ingresar:

- Dirección
- Zona
- Departamento
- Municipio
- Apartado Postal
- Teléfono
- Fax

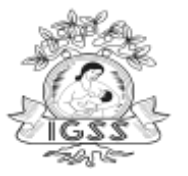

El campo Correo Electrónico: es obligatoria toda vez que es la fuente de comunicación entre el Instituto y el Patrono.

Luego de ingresar los datos seleccionará el botón "Continuar".

|                                | <u> </u>                                          | <u>-igura No. 9</u>                                                                 |
|--------------------------------|---------------------------------------------------|-------------------------------------------------------------------------------------|
| IGSS -                         |                                                   | Página Principal   Aute                                                             |
| Guatemalteco<br>guridad Social | Ingreso de Date                                   | os de Domicilio del Patrono                                                         |
| Dirección                      |                                                   | Zona                                                                                |
| EDIFICIO TOPA                  | CIO AZUL 5-45                                     | 9                                                                                   |
| Departamento                   |                                                   | Municipio                                                                           |
| GUATEMALA                      | ~                                                 | GUATEMALA 🗸                                                                         |
| Apartado Postal                |                                                   | Teléfono                                                                            |
|                                |                                                   | 85285244                                                                            |
| Fax                            |                                                   | Correo Electrónico                                                                  |
|                                |                                                   | :a.gonzalez@igssgt.org                                                              |
| Dirección                      | Dirección de Notificaciones<br>Ingreso de Datos d | es la misma que la Dirección del Patrono<br>e Domicilio para Notificaciones<br>Zona |
| EDIFICIO TOPA                  | CIO AZUL 5-45                                     | 9                                                                                   |
| Departamento                   |                                                   | Municipio                                                                           |
| GUATEMALA                      | ~                                                 | GUATEMALA 🗸                                                                         |
| Apartado Postal                | Correo electrónico                                | Teléfono<br>85285244                                                                |
| Fax                            | Campo obligatorio                                 | Correo Electrónico                                                                  |
|                                |                                                   | maritza.gonzalez@igss                                                               |
|                                |                                                   |                                                                                     |

# **Datos Representante Legal**

Ingresa los datos del Representante Legal en caso sea Patrono Jurídico o Copropiedad.

- Datos Personales:
  - Nombre completo
  - Apellido de casada
  - Fecha de nacimiento
  - NIT
  - Tipo de documento de identificación: DPI o Pasaporte en caso sea extranjero
- Datos de Representante Legal
  - Cargo
  - Fecha de Nombramiento
  - Vigencia: puede ser indefinida o estipular un tiempo en años y meses.

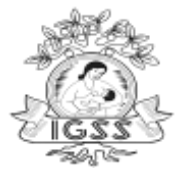

En este momento concluye el ingreso de datos del Representante Legal por lo que deberá seleccionar el botón "Continuar".

|                                                      |                                                    | Representa                                                  | ite Lega                                      |                                               |          |   |  |
|------------------------------------------------------|----------------------------------------------------|-------------------------------------------------------------|-----------------------------------------------|-----------------------------------------------|----------|---|--|
| Datos Personales                                     |                                                    |                                                             |                                               |                                               |          |   |  |
| Primer Apellido                                      | s                                                  | equndo Apellido                                             | 12                                            | Apellido de c                                 | asada    | _ |  |
| TEJADA                                               |                                                    | KRONER                                                      | 1                                             | 000 00 11 4 5 5 5 5 5 5 5 5 5 5 5 5 5 5 5 5 5 |          |   |  |
| Primer Nombre                                        | S                                                  | egundo y demás nombres                                      |                                               |                                               |          |   |  |
| JUAN                                                 |                                                    | CARLOS                                                      |                                               |                                               |          |   |  |
| Fecha de Nacimiento                                  | N                                                  | ar                                                          |                                               |                                               |          |   |  |
| 01-01-1958                                           | dd-mm-aaaa                                         | 3334250 (s                                                  | n guiones)                                    |                                               |          |   |  |
| Cul<br>2816017040                                    | nento de identi<br>Pasaporte   Doc                 | ificacion<br>umento Personal de identid                     | ad                                            |                                               |          |   |  |
| Cui<br>Cui<br>2816017040                             | nento de ident<br>'asaporte      Occ               | ificacion<br>umento Personal de identid<br>Datos de Represe | ad<br>ntante Legal                            |                                               |          |   |  |
| Cedula Cui<br>Cui<br>2816017040<br>Cargo             | nento de ident<br>'asaporte ® Doc                  | ificacion<br>umento Personal de identid<br>Datos de Represe | ad<br>ntante Legal<br>Fecha de N              | ombramiento                                   | <u>,</u> |   |  |
| Cedula CUI<br>[2816017040<br>Cargo<br>[REPRESENTANTE | nento de identi<br>'asaporte ® Doc<br>101<br>LEGAL | ificacion<br>umento Personal de identid<br>Datos de Represe | ad<br>ntante Legal<br>Fecha de N<br>25-05-201 | ombramiente                                   | <b>)</b> |   |  |

# Establecimiento o Contrato

Deberá elegir el registro de un establecimiento o contrato, luego seleccionará el botón "Continuar".

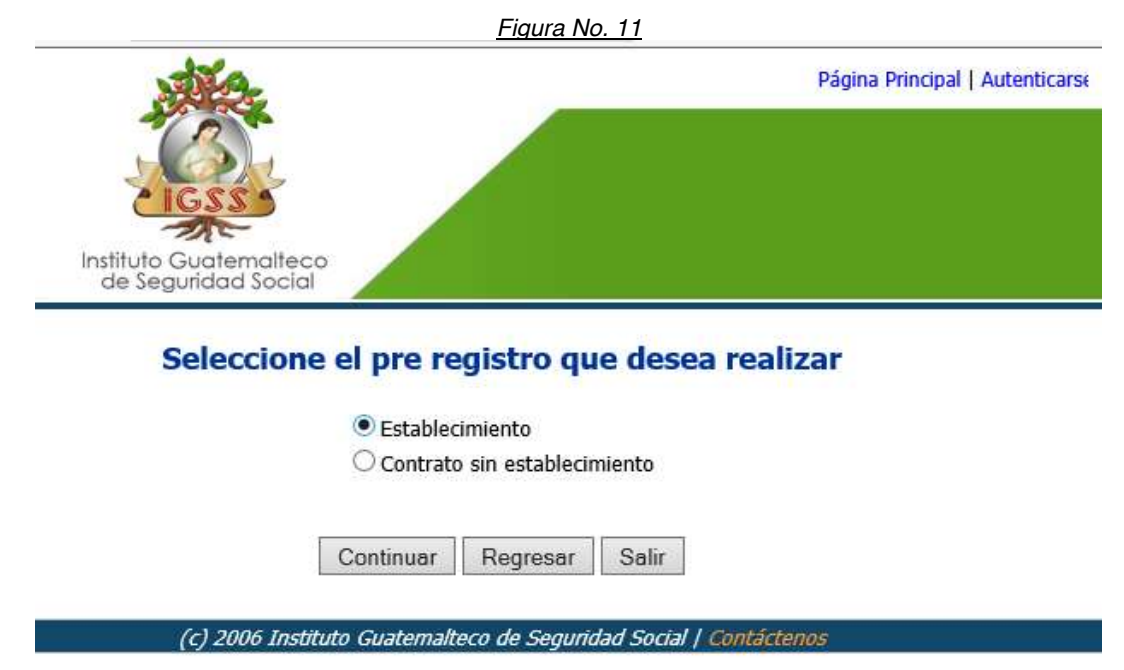

- Datos Básicos del Establecimientos: Ingrese los siguientes datos.
  - Nombre, Especificación o Razón Comercial del Establecimiento
  - Fecha de inicio de actividades
  - Número de trabajadores
  - Tipo de establecimiento: Desplegara del catálogo; Ninguno, Educativo, Transporte, Finca, Oficina profesional, construcción de vivienda individual y decreto/acuerdo.
  - Tipo de documento: Desplegará del catálogo; Patente de comercio empresa y Otros, según la opción que se elija, deberá ingresar la información solicitada.
  - Fecha de Registro

✤ Actividad Económica Principal: Seleccione el clasificador de la actividad económica principal en cada una de sus categorías, así como también deberá indicar si corresponde a un establecimiento lucrativo o no lucrativo.

 Dirección del establecimiento: Registro de zona, Departamento y Municipio y correo electrónico.

|                   |                                                               | <u>Figura N</u>  | <u>lo. 12</u>                   |             |               |
|-------------------|---------------------------------------------------------------|------------------|---------------------------------|-------------|---------------|
| DATOS BÁSICOS     | 5 DEL ESTABLECIMIENTO                                         |                  |                                 |             |               |
| Nombre, Especif   | icación o Razón comercial del I                               | Establecimier    | nto                             |             |               |
| SOCIEDAD AL       | TERNATIVA                                                     |                  |                                 |             |               |
| Fecha de inicio d | le actividades                                                | NING             | GUNO                            |             |               |
| 11-11-2014        | dd-mm-aaaa                                                    | EDU              | ICATIVO                         |             |               |
| Numero de traba   | ajadores                                                      | TRA              | NSPORTE                         |             |               |
| 5                 |                                                               | OFIC             | CINA PROFESIONAL                |             |               |
| Tipo de establec  | imiento                                                       | CON              | ISTRUCCION DE VIVIENDA          | INDIVIDUAL  |               |
| NINGUNO           |                                                               |                  | RETO/ACUERDO                    | I           |               |
| Tipo de Docume    | ento                                                          | Solocoionar      |                                 |             |               |
| PATENTE DE        | PATENTE DE COMERCIO DE EMPRESA PATENTE DE COMERCIO DE EMPRESA |                  |                                 |             |               |
| Fecha de Regist   | ro                                                            | OTRO             |                                 |             |               |
| 22-08-2014        | dd-mm-aaaa                                                    |                  | 66362                           |             |               |
| Fólio             | _                                                             |                  | Libro                           |             |               |
| 633               |                                                               |                  | 939                             |             |               |
| ACTIVIDAD ECO     | Nómica Principal                                              |                  |                                 |             |               |
| Códiao            | H552002                                                       |                  |                                 |             |               |
| Clasificador      | H - HOTELES Y RESTAU                                          | RANTES           |                                 |             | ~             |
|                   | 55 - HOTELES Y RESTAU                                         | JRANTES          |                                 |             | ~             |
|                   | 552 - RESTAURANTES, E                                         | ARES Y CA        | ANTINAS                         |             | ~             |
|                   | 5520 - RESTAURANTES.                                          | BARES Y C        | ANTINAS                         |             | $\overline{}$ |
|                   | 552002 - BARES Y CANT                                         | INAS             |                                 |             | ~             |
| Establecimie      | nto Lucrativo OEstablecimient                                 | to No Lucrati    | ivo                             |             |               |
|                   | r                                                             |                  | 1                               |             |               |
| Direccion         | COLONIA EL MAESTRO 5 AV. 14-14                                | ł                | Zona                            | 5           |               |
| Departamento      | GUATEMALA                                                     | $\checkmark$     | Municipio                       | GUATEMALA   | $\checkmark$  |
| Apartado Postal   |                                                               |                  | Teléfono                        |             |               |
| Fax               |                                                               |                  | Correo Electrónico              |             |               |
|                   |                                                               | (                | Continuar Regresar              |             |               |
|                   |                                                               |                  |                                 |             | _             |
|                   | (C)                                                           | 2006 Instituto ( | Guatemaiteco de Segundad Social | Contactenos |               |

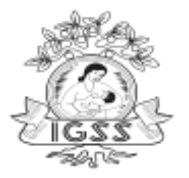

Según el tipo de persona si cuenta con los datos de (Mandatario o Copropietario) podrá registrar esta información adicional de lo contrario deberá seleccionar el botón "Continuar".

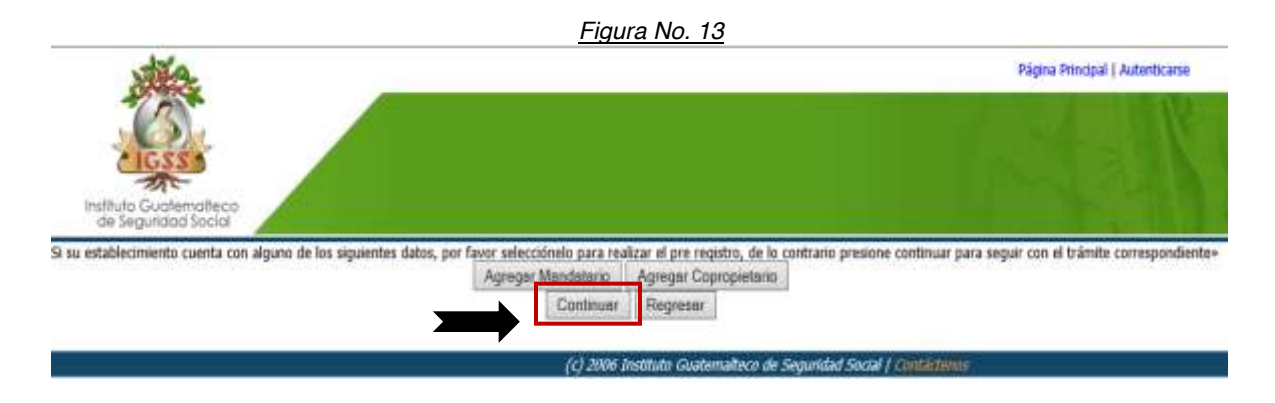

Muestra una vista previa de los datos ingresados, podrá seleccionar el botón "Modificar Datos" para hacer las correcciones necesarias, o bien seleccionar el botón "Continuar".

|                                              | <u> </u>                                                                                    | igura No. 14                                                                                                    |
|----------------------------------------------|---------------------------------------------------------------------------------------------|----------------------------------------------------------------------------------------------------|
| nstituto Guatemalteco<br>de Seguridad Social |                                                                                             | Página Principal   Autenticarse                                                                                                    |
| Datos Generales                              |                                                                                             |                                                                                                    |
| Razón Comercial                              | JUAN CARLOS TE                                                                              | JADA KRONER                                                                                                    |
| Actividad Económica                          | D222200<br>D - INDUSTRIAS<br>22 - ACTIVIDADE<br>222 - ACTIVIDAE<br>2222 - ACTIVIDA<br>22220 | MANUFACTURERAS<br>ES DE EDICIÓN E IMPRESIÓN Y DE REPRODUCCIÓN DE GRABACIONES<br>DES DE IMPRESIÓN Y ACTIVIDADES DE SERVICIOS CONEXAS<br>DES DE SERVICIOS RELACIONADAS CON LA IMPRESIÓN |
| Tipo de documento                            | PATENTE DE COI                                                                              | MERCIO DE EMPRESA                                                                                                    |
| Fecha de documento                           | 18-08-2015                                                                                  |                                                                                                    |
| Fecha de inicio de actividades               | 13-06-2014                                                                                  |                                                                                                    |
| Tipo de establecimiento                      | NINGUNO                                                                                     |                                                                                                    |
| Número de trabajadores                       | 5                                                                                           |                                                                                                    |
| Lucrativo                                    | Si                                                                                          |                                                                                                    |
| Datos de domicilio                           |                                                                                             |                                                                                                    |
| Dirección                                    | COLON                                                                                       | (A EL MAESTRO 5 AV. 14-14 5 1 1                                                                                                    |
| Teléfono                                     |                                                                                             |                                                                                                    |
| Fax                                          |                                                                                             |                                                                                                    |
| Corros alactrónico                           |                                                                                             |                                                                                                    |

Agregar Mandatario | Agregar Copropietario 🔤 🔤

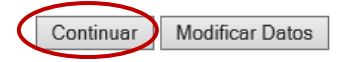

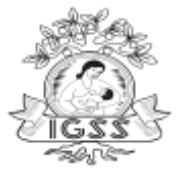

#### Detalle de Inscripción

En este instante muestra el detalle de la solicitud de inscripción patronal y le permitirá la modificación de datos ingresados en pantallas anteriores durante la sesión seleccionando el botón "Modificar datos". Muestra el siguiente Aviso:

<u>Figura No. 15</u>

AVISO: Señor patrono en este momento podrá modificar cualquier información de su preinscripción patronal, una vez enviada su solicitud ya no podrá realizarlo.

| Dett                         | nies de inscripción                    |
|------------------------------|----------------------------------------|
| Datos Generales              |                                        |
| Tipo de inscripción          | A SOLICITUD                            |
| Tipo de patrono              | MERCANTIL                              |
|                              |                                        |
| Datos de la persona          |                                        |
| Razón Social                 | SOCIEDAD ALTERNATIVA, SOCIEDAD ANONIMA |
| Documento de constitución    | PATENTE DE COMERCIO DE SOCIEDAD        |
| Fecha de constitución        | 24-04-2003                             |
| Acta                         | 6262                                   |
| Folio                        | 262626                                 |
| Libro                        | 4040                                   |
| NIT                          | 33871744                               |
|                              |                                        |
| Datos de representante legal |                                        |
| Nombre                       | JUAN CARLOS TEJADA KRONER              |
| Puesto                       | REPRESENTANTE LEGAL                    |
| Fecha de nacimiento          | 11-05-1977                             |
| NIT                          |                                        |
| Documento de identificación  | Documento personal de identidad        |
| Datos de documento           | 2816017040101                          |
|                              |                                        |
| Datos de domicilio           |                                        |
| Direccion                    | EDIFICIO TORRE CAFE 47-47, zona 4      |
| Departamento                 | 1                                      |
| Municipio                    | 1                                      |
| Télefono                     | 52836914                               |
| Fax                          |                                        |
| Correo electrónico           | maritza.gonzalez@igssgt.org            |
|                              |                                        |
| Datos de notificacion        |                                        |
| Diroccion                    | EDIFICIO TOPPE CAFE 47-47, John 4      |

#### Detalles de inscripcion

| Datos de notificacion |                                   |
|-----------------------|-----------------------------------|
| Direccion             | EDIFICIO TORRE CAFE 47-47, zona 4 |
| Departamento          | 1                                 |
| Municipio             | 1                                 |
| Télefono              | 52836914                          |
| Fax                   |                                   |
| Correo electrónico    | maritza.gonzalez@igssgt.org       |

Predeclaración de Trabajadores

Subir Documentos Enviar solicitud

Modificar datos Salir

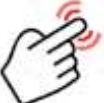

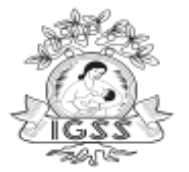

En este momento se habilita el botón "**Predeclaración de Trabajadores**" registre a los trabajadores de la empresa: Ingresando el Código Único de Identificación -CUI- nombres, apellidos y salario afecto al IGSS, por cada registro que realice seleccione el botón "Agregar". El mínimo de trabajadores que debe de ingresar son(3) tres.

Deberá generar la constancia de pre declaración de empleados para imprimirla seleccionando el botón "Descargar Nómina".

Luego de finalizado el registro seleccione el botón "Continuar con el Proceso".

Actividad de transporte: Si su actividad económica es de "Transporte terrestre de carga, de pasajeros o mixto (carga de pasajeros), utilizando para el efecto vehículos motorizados están obligados a inscribirse cuando ocupen los servicios de uno (1) o más trabajadores.

| Trabajador | Numero<br>Afiliación/CUI                                                            | Primer<br>Nombre | Segundo<br>Nombre | Primer<br>Apellido | Segundo<br>Apellido | Apellido de<br>Casada | Salario Afecto<br>IGSS |
|------------|-------------------------------------------------------------------------------------|------------------|-------------------|--------------------|---------------------|-----------------------|------------------------|
| 1          | 2267980891322                                                                       | JULIO            | CESAR             | GAMEZ              |                     |                       | 3980.00                |
| 2          | 2584719131326                                                                       | ROSA             | ELVIRA            | RODRIGUEZ          | RODRIGUEZ           | JUAREZ                | 39807.00               |
| 3          | 1635985922004                                                                       | ROSITA           |                   | OLIVARES           |                     |                       | 2780.00                |
| 4          | 1843407992005                                                                       | RAEL             |                   | PINILLOS           |                     |                       | 4678.00                |
| 5          | 1740781022004                                                                       | YOSMARA          |                   | RIVERA             | PIVARAL             |                       | 6987.99                |
|            | Señor patrono si su salario es menor al año actual colocar el salario mínimo<br>CUI |                  |                   |                    |                     |                       |                        |

| Figura No. | 16 Pre | declaración | de | Trabajadores |
|------------|--------|-------------|----|--------------|
|            |        |             |    |              |

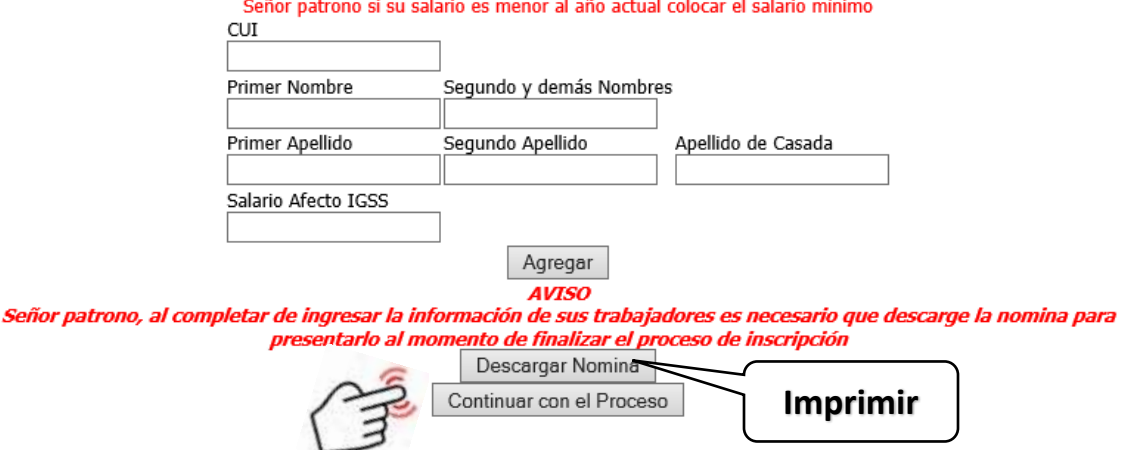

Deberá seleccionar el botón "Descargar Nomina" es obligatorio descargarla la constancia de pre declaración de empleados para poder continuar, que deberá ser firmada por el contador de la empresa.

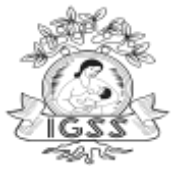

#### Figura No. 17 Pre declaración de Empleados de la Empresa

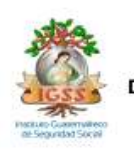

INSTITUTO GUATEMALTECO DE SEGURIDAD SOCIAL DEPARTAMENTO DE REGISTRO DE PATRONOS Y TRABAJADORES

#### PREDECLARACIÓN DE EMPLEADOS DE LA EMPRESA

| No. | DPI           | NOMBRES     | APELLIDOS                     | SUELDO      |
|-----|---------------|-------------|-------------------------------|-------------|
| 1   | 2267980891322 | JULIO CESAR | GAMEZ                         | Q. 3980.00  |
| 2   | 2584719131326 | ROSA ELVIRA | RODRIGUEZ RODRIGUEZ<br>JUAREZ | Q. 39807.00 |
| 3   | 1635985922004 | ROSITA      | OLIVARES                      | Q. 2780.00  |
| 4   | 1843407992005 | RAEL        | PINILLOS                      | Q. 4678.00  |
| 5   | 1740781022004 | YOSMARA     | RIVERA PIVARAL                | Q. 6987.99  |
|     |               |             | TOTAL                         | Q. 58232.99 |

Firma de Contador:

#### Seleccione el botón "Subir documentos"

|                                                | <u>Figura No. 18</u>                                                                                                    |  |  |  |  |  |
|------------------------------------------------|----------------------------------------------------------------------------------------------------|--|--|--|--|--|
| AVISO: Señor patrono en este mome              | nto podrá modificar cualquier información de su preinscripción patronal, una vez<br>enviada su solicitud ya no podrá realizarlo. |  |  |  |  |  |
| Datos Generales                                |                                                                                                    |  |  |  |  |  |
| Tipo de inscripción                            | inscripción A SOLICITUD                                                                                                    |  |  |  |  |  |
| ipo de patrono Individual                      |                                                                                                    |  |  |  |  |  |
| Datos de nersona individual                    |                                                                                                    |  |  |  |  |  |
| Nombre                                         | DUGLAS RAMIRES PONZO                                                                                                    |  |  |  |  |  |
| Fecha de nacimiento                            | 12-08-2019                                                                                                    |  |  |  |  |  |
| Nit                                            | 25322397                                                                                                    |  |  |  |  |  |
| Tipo de documento                              | Documento personal de identidad                                                                                                  |  |  |  |  |  |
| Datos de documento                             | 1875528351326                                                                                                    |  |  |  |  |  |
|                                                |                                                                                                    |  |  |  |  |  |
| Datos de domicilio                             |                                                                                                    |  |  |  |  |  |
| Direccion                                      | AVENIDA LOS ARCOS 22-09, zona 9                                                                                                  |  |  |  |  |  |
| Departamento                                   | 1                                                                                                    |  |  |  |  |  |
| Municipio                                      | 1                                                                                                    |  |  |  |  |  |
| Télefono                                       |                                                                                                    |  |  |  |  |  |
| Fax                                            |                                                                                                    |  |  |  |  |  |
| Correo electrónico                             | maritza.gonzalez@igssgt.org                                                                                                    |  |  |  |  |  |
|                                                |                                                                                                    |  |  |  |  |  |
| Datos de notificacion                          |                                                                                                    |  |  |  |  |  |
| Direccion AVENIDA LOS ARCOS 22-09, zona 9      |                                                                                                    |  |  |  |  |  |
| Departamento 1                                 |                                                                                                    |  |  |  |  |  |
| Municipio                                      | 1                                                                                                    |  |  |  |  |  |
| l elefono                                      |                                                                                                    |  |  |  |  |  |
| Fax                                            |                                                                                                    |  |  |  |  |  |
| Correo electrónico maritza.gonzalez@igssgt.org |                                                                                                    |  |  |  |  |  |
| Predeclaración de Trabajad                     | ores Subir Documentos Enviar solicitud Modificar datos Salir                                                                     |  |  |  |  |  |
|                                                |                                                                                                    |  |  |  |  |  |
| (1) 2004                                       | . Institute Customattees de Casuridad Casial / Contractores                                                                      |  |  |  |  |  |

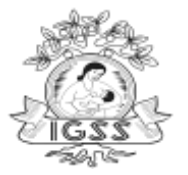

-

Esto habilita la carga de los archivos; seleccione el tipo de documento y seleccione el botón "Examinar" luego el botón "Carga de documentos" a medida que valla seleccionando cada documento deberá cargar uno a uno los archivos, en la columna (estado) muestra el estado (Cargado o Pendiente), para asegurar una carga exitosa.

|      | <u>Figura No. 19</u>                                                                                                    |           |              |          |                  |
|------|----------------------------------------------------------------------------------------------------|-----------|--------------|----------|------------------|
| elec | cione el Tipo de Documento DOCUMENTO DE IDENTIFICACION VIC:\Us                                                                                                    | sers\ma   | ritza.gonzal | Examinar | Cargar Documento |
| ;    | # Nombre                                                                                                    | Peso      | Estado       |          |                  |
| 1    | Fotocopia del Documento Personal de Identificación -DPI- de ambos lados del patrono, dueño o<br>propietario de la empresa, (legible). Si es extranjero, fotocopia de pasaporte autenticado por notario | 91 KB     | CARGADO      |          |                  |
| 2    | Fotocopia de la Constancia de Inscripción y Modificación al Registro Tributario Unificado -RTU- con<br>ratificación vigente y reciente.                                                                | 106<br>KB | CARGADO      |          |                  |
| 3    | Fotocopia de la Patente de Comercio de Empresa.                                                                                                    | 64 KB     | CARGADO      |          |                  |
| 4    | Certificación emitida por un Perito Contador (ejemplo de certificación, anexo al final de estas<br>instrucciones).                                                                                     | 55 KB     | CARGADO      |          |                  |
| ,    | Nómina o planilla emitida por un Perito Contador (ejemplo de nómina anexo al final de estas<br>instrucciones).                                                                                         | 58 KB     | CARGADO      |          |                  |
| e    | Fotocopia del Documento que las identifique con un nombre determinado.                                                                                                    |           | PENDIENTE    |          |                  |
|      |                                                                                                    |           |              |          |                  |

Con lo anterior queda finaliza la Pre Inscripción patronal, seleccione el botón "Enviar Solicitud".

(c) 2006 Instituto Guatemalteco de Seguridad Social | Contáctenos

|                                 |                                 | <u>Figura No. 2</u>                           | <u>20</u>                               |                     |                  |  |
|---------------------------------|---------------------------------|-----------------------------------------------|-----------------------------------------|---------------------|------------------|--|
| AVISO: Señor patr               | ono en este momento po<br>envia | drá modificar cualqu<br>da su solicitud ya no | ier información de<br>podrá realizarlo. | su preinscripción p | atronal, una vez |  |
| Datos Generales                 |                                 |                                               |                                         |                     |                  |  |
| Tipo de inscripción A SOLICITUD |                                 |                                               |                                         |                     |                  |  |
| Tipo de patrono Individual      |                                 |                                               |                                         |                     |                  |  |
| Datos de persona individu       | ual                             |                                               |                                         |                     |                  |  |
| Nombre                          |                                 | DUGLAS RAMIRES PO                             | NZO                                     |                     |                  |  |
| Fecha de nacimiento             |                                 | 12-08-2019                                    |                                         |                     |                  |  |
| Nit                             |                                 | 25322397                                      |                                         |                     |                  |  |
| Tipo de documento               |                                 | Documento personal d                          | le identidad                            |                     |                  |  |
| Datos de documento              |                                 | 1875528351326                                 |                                         |                     |                  |  |
|                                 |                                 |                                               |                                         |                     |                  |  |
| Datos de domicilio              |                                 |                                               |                                         |                     |                  |  |
| Direccion                       | AVEN                            | VENIDA LOS ARCOS 22-09, zona 9                |                                         |                     |                  |  |
| Departamento                    | 1                               |                                               |                                         |                     |                  |  |
| Municipio                       | 1                               |                                               |                                         |                     |                  |  |
| Télefono                        |                                 |                                               |                                         |                     |                  |  |
| Fax                             |                                 |                                               |                                         |                     |                  |  |
| Correo electrónico              | marit                           | itza.gonzalez@igssgt.org                      |                                         |                     |                  |  |
| Data da astilicación            |                                 |                                               |                                         |                     |                  |  |
| Datos de notificación           | 41 (54                          | TRA L OC ARCOC 22 00                          | 0                                       |                     |                  |  |
| Direction                       | AVEN                            | NIDA LOS ARCOS 22-09,                         | zona 9                                  |                     |                  |  |
| Departamento 1                  |                                 |                                               |                                         |                     |                  |  |
| Município                       | 1                               |                                               |                                         |                     |                  |  |
| Télefono                        |                                 |                                               |                                         |                     |                  |  |
| FdX<br>Corros electrónico       |                                 | ta annaloz@iaccat ara                         |                                         |                     |                  |  |
|                                 | mant<br>mant                    | ca.gonzaiez@igssgt.org                        | Facility and Kall 1                     | Madifferendate      | O-E-             |  |
| Predect                         | aración de Trabajadores         | Subir Documentos                              | Enviar solicitud                        | Modificar datos     | Salir            |  |
|                                 |                                 |                                               |                                         |                     |                  |  |
|                                 | (c) 2006 Institu                | rta Custamaltara da Ca                        | wided Cariel   Cant                     | fetanaa             |                  |  |

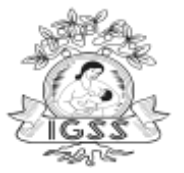

INSTITUTO GUATEMALTECO DE SEGURIDAD SOCIAL SUBGERENCIA DE TÉCNÓLOGÍA

#### Correo de Verificación

En seguida le muestra un mensaje sobre su solicitud de Inscripción patronal y de la solicitud de registro de establecimiento y/o contrato, generada con el número de solicitud ####.

Se le estará enviando un correo para verificar que el correo electrónico asociado a esta solicitud sea válido,

De no recibir el correo de confirmación de solicitud ingresada en unos minutos, significa que la misma no ha sido recibida con éxito por nuestro servidor y no será trabajada, favor vuelva a intentarlo nuevamente.

| ALC.                                                                                                    | Página                                                                                                    |
|----------------------------------------------------------------------------------------------------|----------------------------------------------------------------------------------------------------|
| stituto Guatemaiteco                                                                                                    |                                                                                                    |
| ALC NEW BELLEVILLE MELLEVILLE                                                                                                    |                                                                                                    |
| licitud de Inscrinción de natronos con solicitud de registro de esta                                                                                                    | ablecimientos y contratos                                                                                                    |
| licitud de Inscripción de patronos con solicitud de registro de esta<br>solicitud ha sido generada con el numero: 55633, se le estará enviando u<br>reo y seguir el procedimiento de verificación.                                                                                                    | a <b>blecimientos y contratos</b><br>In correo para verificación que el correo electrónico asociado a esta solicitud sea valido, favor sírvase esperar dic                                                                                                    |
| licitud de Inscripción de patronos con solicitud de registro de esta<br>solicitud ha sido generada con el numero: 55633, se le estará enviando u<br>reo y seguir el procedimiento de verificación.                                                                                                    | ablecimientos y contratos<br>In correo para verificación que el correo electrónico asociado a esta solicitud sea valido, favor sírvase esperar did<br>NOTA:                                                                                                    |
| licitud de Inscripción de patronos con solicitud de registro de esta<br>solicitud ha sido generada con el numero: 55633, se le estará enviando u<br>reo y seguir el procedimiento de verificación.<br>Estimado usuario, en el caso que <u>NO</u> reciba el correo de confirma<br>con exito por nuestro se | ablecimientos y contratos<br>In correo para verificación que el correo electrónico asociado a esta solicitud sea valido, favor sírvase esperar dich<br>NOTA:<br>ación de la solicitud ingresada en los proximos minutos, significa que la misma no ha sido recibida<br>ervidor y no sera trabajada, favor intertarlo nuevamente.            |
| licitud de Inscripción de patronos con solicitud de registro de esta<br>solicitud ha sido generada con el numero: 55633, se le estará enviando u<br>reo y seguir el procedimiento de verificación.<br>Estimado usuario, en el caso que <u>NO</u> reciba el correo de confirma<br>con exito por nuestro se | ablecimientos y contratos<br>In correo para verificación que el correo electrónico asociado a esta solicitud sea valido, favor sírvase esperar did<br>NOTA:<br>ación de la solicitud ingresada en los proximos minutos, significa que la misma no ha sido recibida<br>ervidor y no sera trabajada, favor intertarlo nuevamente.<br>Gracias. |
| licitud de Inscripción de patronos con solicitud de registro de esta<br>solicitud ha sido generada con el numero: 55633, se le estará enviando u<br>reo y seguir el procedimiento de verificación.<br>Estimado usuario, en el caso que <u>NO</u> reciba el correo de confirma<br>con exito por nuestro se | ablecimientos y contratos<br>In correo para verificación que el correo electrónico asociado a esta solicitud sea valido, favor sírvase esperar did<br>NOTA:<br>ación de la solicitud ingresada en los proximos minutos, significa que la misma no ha sido recibida<br>ervidor y no sera trabajada, favor intertarlo nuevamente.<br>Gracias. |

#### Confirmación de Correo Electrónico

En este momento recibe el correo de confirmación haga clic sobre el link indicado: <u>Haga clic</u> aquí para completar el envío de su solicitud. para completar el envío de su solicitud.

Del mail: <u>RuapSoporte@igssgt.org</u> será el correo electrónico de comunicación ante el Instituto con el Patrono.

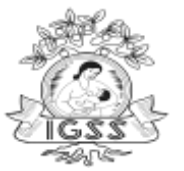

#### Figura No. 22 Confirmación Correo Electrónico

|                    | viernes 07/08                      | 3/2020 4:58               | p. m.                     |                                       |                                                    |
|--------------------|------------------------------------|---------------------------|---------------------------|---------------------------------------|----------------------------------------------------|
|                    | RuanSono                           | nte@ias                   | sat ora                   |                                       |                                                    |
| 1                  | Verificación                       | de correo r               | electronico nara la s     | olicitud No. 55738 - IGSS             |                                                    |
| vo positi          | a consoles@ice                     | cat oral pa               | witaa oonaaloa@ioooo      | it ora                                |                                                    |
| ara mariu          | 2a,yunzalez@iys<br>                | ssyc.ory; ma              | incza, gonzalez@igssg     | ju.org                                |                                                    |
| 🗩 Mensaji          | e enviado con i                    | Importanci                | a Alta.                   |                                       |                                                    |
|                    |                                    |                           |                           | Confirmación de su corr               | eo electronico                                     |
| Estimad            | o Usuario:                         |                           |                           |                                       |                                                    |
| confirm<br>Detalle | ar su dirección<br>de la Solicituo | n de corre<br>1 Solicitud | o electrónico.            |                                       |                                                    |
| Númer              | o Solicitud                        | 55738                     | Tipo Solicitud            | Solicitud de inscripcion de p         | atronos con registro de establecimiento y contrato |
|                    |                                    |                           | Hora dia ami n            | om completor el entrío de m           |                                                    |
|                    |                                    |                           | solicitud.                | ara compretar er envro de su          |                                                    |
| Para cor           | firmar ai din                      | ección de                 | correo electrónico        | tombién nuede dirigirse o lo (        | J<br>signiente dirección                           |
| http://pr          | uebas.igssgt.(                     | org/servici               | ios/patronos/confit       | macion solicitudes/Confirmation       | ion.aspx                                           |
| Haga cl            | ic en Confirm                      | ar correo                 | electrónico luego         | de introducir este código de co       | onfirmación: AAASthAADAAG6znAAw                    |
| -                  |                                    |                           |                           | Ŭ                                     |                                                    |
| Atentam            | iente,                             |                           |                           |                                       |                                                    |
| Servicio<br>Tagg   | s Electrónico:                     | S                         |                           |                                       |                                                    |
| 1055               |                                    |                           |                           |                                       |                                                    |
|                    |                                    |                           |                           |                                       |                                                    |
| VOTA:              |                                    |                           |                           |                                       |                                                    |
| Es necesai         | io hacer click                     | c en el link              | , para continuar l        | a gestion de la solicitud.            |                                                    |
| ši esta soli       | citud no ha sia                    | do generad                | -<br>la por usted hacer o | -<br>caso omiso a este correo.        |                                                    |
|                    |                                    |                           | -                         | Gracias por utilizar los Servic       | rios Electrónicos -                                |
|                    |                                    |                           |                           | · · · · · · · · · · · · · · · · · · · |                                                    |

#### \* Confirmación de correo electrónico asociado a una solicitud

Seguidamente en Servicios Electrónicos mostrará la confirmación de Datos de Solicitud, mostrando el siguiente mensaje:

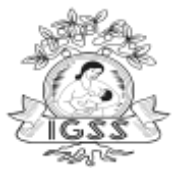

Figura No. 23 Confirmación de correo electrónico asociado a una solicitud

Patronos > Confirmación de solicitud patronal

#### Confirmación de correo electronico asociado a una solicitud

| Estimado usuario, se ha cor<br>Datos Solicitud                       | ifirmado el correo elec<br>le Solicitud: <mark>55822</mark> | tronico que ha ingresado, y se ha continu<br>Tipo de Solicitud: Solicitud de<br>con registro<br>contrato | uado el proceso para la siguient<br>inscripcion de patronos<br>o de establecimiento y | e solicitud: |
|----------------------------------------------------------------------|-------------------------------------------------------------|----------------------------------------------------------------------------------------------------|---------------------------------------------------------------------------------------|--------------|
| ·Solicitudes Asociadas                                               | Numero Solicitud                                            | Tipo Solicitud                                                                                           | Estado                                                                                |              |
|                                                                      | 55823                                                       | Solicitud de registro de establecimiento                                                                 | CONFIRMADA                                                                            |              |
| En breve se le estará enviar<br><i>Gracias por utilizar los Serv</i> | ndo un correo con la co<br><i>icios Electronicos.</i>       | nfirmación de la solicitud.                                                                              |                                                                                       |              |

De no confirmarse el correo electrónico asociado mostrara el siguiente mensaje.

| Instituto Guatemalteco<br>de Seguridad Social |                                                             |
|-----------------------------------------------|-------------------------------------------------------------|
| Dánina Princinal 💊 Servicins Electrón         | icas > <i>Patropas</i> > Confirmación de solicitud natronal |

Figura No. 24 Confirmación de correo electrónico asociado a una solicitud

# Confirmación de correo electronico asociado a una solicitud

–Confirmacion de Datos de Solicitud –

Estimado usuario, la solicitud con el numero: 55738 , no pudo ser confirmada, hubo un error al momento de marcar la solicitud como enviada, por favor intente de nuevo mas tarde.

Por favor, verifique que no exista un correo de confirmacion en su casilla de correos para esta solicitud e intente de nuevo.

Gracias por utilizar los Servicios Electronicos.

(c) 2006 Instituto Guatemalteco de Seguridad Social | Contáctenos

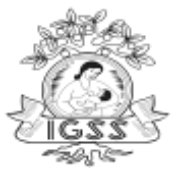

#### Generación del formulario DRPT-001

En este momento el Patrono recibirá de nuevo un correo, donde se le adjuntará el formulario DRPT-001 con los datos consignados del patrono y registro de establecimiento.

|                | <u>Figura No. 25 F</u>                                                                     | ormulario DRPT-       | 001 Registr    | ro de Establecimiento                                |
|----------------|--------------------------------------------------------------------------------------------|-----------------------|----------------|------------------------------------------------------|
| - It           | unes 14/09/2020 1:07 p.m.                                                                  |                       |                |                                                      |
| R              | luapSoporte@igssgt.org                                                                     |                       |                |                                                      |
| s              | olicitud de Inscripcion de Patrono. No. 5                                                  | 5836                  |                |                                                      |
| Para maritza.g | jonzalez@igssgt.org                                                                        |                       |                |                                                      |
| 🚹 Mensaje er   | iviado con importancia Alta.                                                               |                       |                |                                                      |
| 🔀 Mensaje      | 🔒 DRPT-001.pdf (16 KB)                                                                     | DRPT-001              |                |                                                      |
| E:<br>Se<br>D  | sumado O suario:<br>e adjunta el formulario que debe l<br>etalle de la Solicitud Solicitud | levar impreso junto c | on toda la doc | rumentación de respaldo de la información consignada |
|                | Número Solicitud                                                                           | 55836 Tij             | oo Solicitud   | Solicitud de registro de establecimiento             |
| A<br>Se<br>IC  | tentamente,<br>ervicios Electrónicos<br>3SS                                                | - Gracias nor utili   | zar los Servic | ios Electrónicos -                                   |

Al registrar un Contrato mostrará el formulario DRPT-002 adicional al formulario de solicitud de inscripción patronal DRPT-001.

|                |                                                         | <u>Figura No. 20</u>         | 6 Form    | ulario DRPT-00    | <u>02 Contrato</u>                            |         |
|----------------|---------------------------------------------------------|------------------------------|-----------|-------------------|-----------------------------------------------|---------|
| 🕞 Responder    | 🖓 🕞 Responder a todos 🛛 🗠                               | Reenviar                     |           |                   |                                               |         |
| ju             | ieves 10/09/2020 3:42 p.m.                              |                              |           |                   |                                               |         |
| R              | luapSoporte@igssgt.org                                  | l                            |           |                   |                                               |         |
| s              | olicitud de Inscripcion de Pat                          | rono. No. 5582 <b>7</b>      |           |                   |                                               |         |
| Para maritza.g | jonzalez@igssgt.org                                     |                              |           |                   |                                               |         |
| 🚹 Mensaje en   | iviado con importancia Alta.                            |                              |           |                   |                                               |         |
| 💟 Mensaje      | 🖲 DRPT-001.pdf (16 KB)                                  | 🔒 DRPT- <b>00</b> 2.pdf (1   | в кв) —   | DR                | PT-002                                        |         |
| Se<br>Di       | e adjunta el formulario q<br>etalle de la Solicitud Sol | ue debe llevar imp<br>icitud | reso junt | o con toda la doc | umentación de respaldo de la información cons | ignada. |
|                | BT /                                                    | 61 11 14 1                   | 55027     | TT: CI 11 14 1    | <b>M M M M M M M M M M</b>                    |         |
|                | Inumer                                                  | o Soncitua                   | 55027     | 1 ipo Soncitua    | Solicitud para registro de contrato           |         |

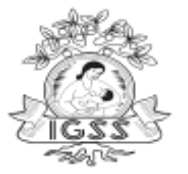

Se visualizaran los datos consignados para la solicitud de inscripción patronal, deberá ser firmado por el Patrono o Representante Legal.

| 3                                                                                                    |                                                                                                    | SOLICITUD DE I                                                                                                    | NSCRIPCION PATRO                                                                                                    | NAL                                                                                                    | DRP'                                                                                                    | T-001                                                                                                    |
|----------------------------------------------------------------------------------------------------|----------------------------------------------------------------------------------------------------|----------------------------------------------------------------------------------------------------|----------------------------------------------------------------------------------------------------|----------------------------------------------------------------------------------------------------|----------------------------------------------------------------------------------------------------|----------------------------------------------------------------------------------------------------|
| interest Constant affilter O<br>the tanguaritant Con tail<br>the familiarit deba sar filenado a                                                                                                    | a computadora. Ver instru                                                                                                    | ociones al dorso.                                                                                                    |                                                                                                    |                                                                                                    |                                                                                                    |                                                                                                    |
| ATOS DEL PATRONO                                                                                                    | a compositional ver mana                                                                                                    |                                                                                                    |                                                                                                    |                                                                                                    | and the second                                                                                                    | link thi                                                                                                    |
|                                                                                                    |                                                                                                    |                                                                                                    |                                                                                                    |                                                                                                    |                                                                                                    | and the second second second second second second second second second second second second second second second |
| EL PATRONO ESTAR                                                                                                    | BLECIMIENTO                                                                                                    |                                                                                                    |                                                                                                    |                                                                                                    |                                                                                                    | <u>(</u>                                                                                                    |
|                                                                                                    |                                                                                                    | 2 NIT 33871744                                                                                                    |                                                                                                    | 3 TIPO DE PERSO                                                                                                    | JURIO                                                                                                    | ICO - Civil                                                                                                    |
|                                                                                                    |                                                                                                    |                                                                                                    |                                                                                                    | OTRO5                                                                                                    |                                                                                                    | Estado                                                                                                    |
| TOS DE PERSONA JURÍDICA                                                                                                    | Destantion in the Freedom Dia                                                                                                    |                                                                                                    |                                                                                                    |                                                                                                    |                                                                                                    |                                                                                                    |
| SOCIEDAD ALATER                                                                                                    | NATIVA, SOCIEDAD                                                                                                    | ANONIMA                                                                                                    |                                                                                                    |                                                                                                    |                                                                                                    |                                                                                                    |
| NUMERO DE DOCUMENTO D                                                                                                    | E REGISTRO (PATENTE D                                                                                                    | E SOCIEDAD) otros ver instrucci                                                                                                    | ones al dorso                                                                                                    | 6 FECHA DE DO                                                                                                    | CUMENTO                                                                                                    |                                                                                                    |
| PATENTE DE COMER                                                                                                    | RCIO DE SOCIEDAD                                                                                                    | Acta 6262 Folio 2626                                                                                                    | 26 Libro 4040                                                                                                    | 24                                                                                                    | 04                                                                                                    | 2003                                                                                                    |
| TOS DEL PATRONO INDIVIDUA                                                                                                    | LO REPRESENTANTE LE                                                                                                    | GAL                                                                                                    | PRIMER NOMBRE                                                                                                    | 11 SEGUNDO Y DEMU                                                                                                    | S NOWBRES                                                                                                    |                                                                                                    |
|                                                                                                    | KDONED                                                                                                    | 9 APELLIOO DE CASADA                                                                                                    |                                                                                                    | CARLO                                                                                                    | 5                                                                                                    |                                                                                                    |
| FECHA DE NACIMIENTO                                                                                                    | ARVILR                                                                                                    | DOCUMENTO PERSONAL DE IDENTIE                                                                                                    | ICACIÓN                                                                                                    | PA                                                                                                    | SAPORTE (S) es extran                                                                                                    | (ero)                                                                                                    |
|                                                                                                    |                                                                                                    | 13 CÓDIGO ÚNICO DE IDENTIFI                                                                                                    | CACIÓN (CUI)                                                                                                    | 14 NUMERO                                                                                                    | 15 PAIS P                                                                                                    | ASAPORTE                                                                                                    |
|                                                                                                    |                                                                                                    | 28160170401                                                                                                    | 01                                                                                                    |                                                                                                    |                                                                                                    |                                                                                                    |
|                                                                                                    | REPRESI                                                                                                    | ENTACION LEGAL (Sólo para re                                                                                                    | presentante de persona jurídic                                                                                                    | a o copropiedad )                                                                                                    |                                                                                                    |                                                                                                    |
| 6 CARGO COMPLETO                                                                                                    | 100000000                                                                                                    |                                                                                                    |                                                                                                    | 17 FECHA DE NO                                                                                                    | MBRAMIENTO                                                                                                    |                                                                                                    |
| RE                                                                                                    | PRESENTANTE LEG                                                                                                    | GAL                                                                                                    |                                                                                                    | um 14                                                                                                    | 05                                                                                                    | 2014                                                                                                    |
| ATOS DE COPROPIETARIO(S), O                                                                                                    | O MANDATARIO                                                                                                    |                                                                                                    |                                                                                                    |                                                                                                    |                                                                                                    |                                                                                                    |
| PELLIDOB Y NONBRES                                                                                                    |                                                                                                    |                                                                                                    | DOCUMENTO PERSONAL I                                                                                                    | DE IDENTIFICACION O PASA                                                                                                    | PORTE FECHA D                                                                                                    | E NACIMIENTO (DD, MM, AA)                                                                                        |
|                                                                                                    |                                                                                                    |                                                                                                    | 19                                                                                                    |                                                                                                    | 20                                                                                                    |                                                                                                    |
| 21                                                                                                    |                                                                                                    |                                                                                                    | 22                                                                                                    |                                                                                                    | 23                                                                                                    |                                                                                                    |
| ATOS GENERALES DEL PATRO                                                                                                    | ND                                                                                                    |                                                                                                    |                                                                                                    |                                                                                                    |                                                                                                    |                                                                                                    |
| 4 DIRECCION DEL PATROND                                                                                                    | EE 47 47 70NA 4                                                                                                    |                                                                                                    |                                                                                                    | 25 TELEFOND(S)                                                                                                    | 52836914                                                                                                    |                                                                                                    |
| EDIFICIO TOPPE CA                                                                                                    | 1 L 4/-4/ LUNA 4                                                                                                    | Constra Recentered Constraints                                                                                                    |                                                                                                    |                                                                                                    | a harran                                                                                                    |                                                                                                    |
| EDIFICIO TORRE CA                                                                                                    |                                                                                                    | 27 DEPARTAMENTO                                                                                                    |                                                                                                    | 28 CORREO ELECT                                                                                                    | HUNICU                                                                                                    | a 90                                                                                                    |
|                                                                                                    |                                                                                                    | 27 DEPARTAMENTO GUA                                                                                                    | TEMALA                                                                                                    | 28 CORREO ELECT<br>maritz                                                                                                    | a.gonzales@i                                                                                                    | gssgt.org                                                                                                    |
| EDIFICIO TORRE CA<br>GUATEMA<br>GUATEMA<br>GUATEMA<br>GUATEMA<br>GUATEMA<br>GUATEMA<br>GUATEMA<br>GUATEMA<br>GUATEMA<br>GUATEMA<br>GUATEMA                                                                                                    | NLA<br>NES<br>AFE 47-47 ZONA 4                                                                                                    | 27 DEPARTAMENTO GUA                                                                                                    | TEMALA                                                                                                    | 28 CORREO ELECT<br>maritz<br>30 TELEFONO(S)                                                                                                    | a.gonzales@i<br>52836914                                                                                                    | gssgt.org                                                                                                    |
| EDIFICIO TORRE CA<br>MUNICIPIO<br>GUATEMA<br>DIRECCION PARA NOTIFICACION<br>EDIFICIO TORRE CA<br>MUNICIPIO<br>CILATEMA                                                                                                    | NLA<br>NES<br>AFE 47-47 ZONA 4                                                                                                    | 27 DEPARTAMENTO GUA                                                                                                    |                                                                                                    | 28 CORREO ELECT<br>maritz<br>30 TELEFONO(S)<br>33 CORREO ELECT<br>marit                                                                                                    | a.gonzales@i<br>52836914<br>Rónco<br>za gonzales@                                                                                                    | gssgt.org                                                                                                    |
| EDIFICIO TORRE CA<br>MUNICIPIO GUATEMA<br>DIRECCION PARA NOTIFICACIÓN<br>EDIFICIO TORRE C/<br>1 MUNICIPIO<br>GUATEMA<br>EFECHA DE INICID DELIGACIÓ                                                                                                    | NLA<br>NES<br>AFE 47-47 ZONA 4<br>NLA                                                                                                    | 27 DEPARTAMENTO<br>32 DEPARTAMENTO<br>GU/<br>35 NÚMERO DE TRABAJACORE                                                                                                    | TEMALA                                                                                                    | 28 CORREO ELECT<br>maritz<br>30 TELEFONO(S)<br>23 CORREO ELECT<br>marit<br>38 MONTO DE SAU                                                                                                    | a.gonzales@i<br>52836914<br>Rónico<br>za.gonzales@<br>ARIOS EN QUETZALES                                                                                                    | gssgt.org<br>)igssgt.org                                                                                         |
| EDIFICIO TORRE CA<br>MUNICIPIO GUATEMA<br>DIRECCION PARA NOTIFICACIÓN<br>EDIFICIO TORRE CA<br>MUNICIPIO<br>GUATEMA<br>FECHA DE INICIO OBLIGACIÓ<br>DIA 218 MES 015                                                                                                    | AFE 47-47 ZONA 4                                                                                                    | 27 DEPARTAMENTO<br>32 DEPARTAMENTO<br>GUA<br>35 NÚMERO DE TRABAJADORE<br>5                                                                                                    | ATEMALA<br>ATEMALA                                                                                                    | 28 CORRED ELECT<br>maritz<br>30 TELEFONO(S)<br>33 CORRED ELECT<br>marit<br>36 MONTO DE SAL                                                                                                    | a.gonzales@i<br>52836914<br>Rónco<br>za.gonzales@<br>ARIOS EN QUETZALES                                                                                                    | gssgt.org<br>)igssgt.org                                                                                         |
| EDIFICIO TORRE CA<br>MUNICIPIO GUATEMA<br>DIRECCION PARA NOTIFICACIÓN<br>EDIFICIO TORRE CA<br>IMUNICIPIO GUATEMA<br>FECHA DE INICIO OBLIGACIÓ<br>DIA 28 MES 05                                                                                                    | AFE 47-47 ZONA 4<br>AFE 47-47 ZONA 4<br>NI INSCRIPCION A IGSS<br>ANO 2 0 0 3                                                                                                    | 27 DEPARTAMENTO<br>32 DEPARTAMENTO<br>33 NÚMERO DE TRABAJACORE<br>5                                                                                                    | ATEMALA<br>ATEMALA<br>S                                                                                                    | 28 CORRED ELECT<br>maritz<br>30 TELEFONO(S)<br>33 CORRED ELECT<br>marit<br>36 MONTO DE SAU                                                                                                    | AGUOD<br>a.gonzales@i<br>52836914<br>RÓNICO<br>za.gonzales@<br>ARIOS EN QUETZALES                                                                                                    | gssgt.org<br>)igssgt.org                                                                                         |
| EDIFICIO TORRE CA<br><sup>®</sup> MUNICIPIO<br>GUATEMA<br><sup>©</sup> GUATEMA<br><sup>®</sup> DIFICIO TORRE C/<br><sup>®</sup> DIFICIO TORRE C/<br><sup>®</sup> GUATEMA<br><sup>®</sup> FECHA DE INICIO OBLIGACIÓ<br>DIA 28 MES 05<br><sup>®</sup> PERÍODO DE BASE DE INSCRIPO<br>SEMANA C                                                                                                    | ALA<br>NES<br>AFE 47-47 ZONA 4<br>AFE 47-47 ZONA 4<br>AF | 27 DEPARTAMENTO<br>32 DEPARTAMENTO<br>33 NÚMERO DE TRABAJADORE<br>5                                                                                                    | NTEMALA<br>NTEMALA<br>S                                                                                                    | 28 CORRED ELECT<br>maritz<br>30 TELEFONO(S)<br>33 CORRED ELECT<br>marit<br>36 MONTO DE SAL                                                                                                    | ALIGO<br>A.gonzales@i<br>52836914<br>RÓNICO<br>Za.gonzales@<br>ARIOS EN QUETZALES                                                                                                    | gssgt.org                                                                                                    |
| EDIFICIO TORRE CA<br>a MUNICIPIO<br>GUATEMA<br>DIRECCION PARA NOTIFIGACIÓN<br>EDIFICIO TORRE CA<br>I MUNICIPIO<br>GUATEMA<br>FECHA DE INICIO OBLIGACIÓ<br>DÍA 28 MES 0 5<br>PERÍODO DE BASE DE INSCRIPC<br>SEMANA C<br>OUNICENA<br>TOS DE L'ESTAPLECIMIENTO                                                                                                    | ALA<br>NES<br>AFE 47-47 ZONA 4<br>INI INSCRIPCION A IGSS<br>ARIO 2 0 0 3<br>INON<br>ATORCENA                                                                                                    | 27 DEPARTAMENTO<br>32 DEPARTAMENTO<br>33 NÚMERO DE TRABAJADORE<br>5                                                                                                    | ATEMALA<br>ATEMALA<br>5                                                                                                    | 28 CORRED ELECT<br>maritz<br>30 TELEFONO(S)<br>33 CORRED ELECT<br>marit<br>36 MONTO DE SAL                                                                                                    | ALIGONZAIES@i<br>52836914<br>RÓNCO<br>Za.gonzaies@<br>ARIOS EN QUETZALES                                                                                                    | gssgt.org                                                                                                    |
| EDIFICIO TORRE CA<br>MUNICIPIO<br>GUATEMA<br>DIRECCIÓN PARA NOTIFICACIÓN<br>EDIFICIO TORRE C/<br>IMUNICIPIO<br>GUATEMA<br>FECHA DE INICIO OBLIGACIÓ<br>DÍA 28 MES 05<br>PERÍODO DE BASE DE INSCRIPC<br>SEMANA<br>QUINCENA<br>TOS DEL ESTADLECIMIENTO<br>NOMBRE, ESPECIFICACIÓN O                                                                                                    | ALA<br>NES<br>AFE 47-47 ZONA 4<br>ILA<br>NI INSCRIPCION A IGSS<br>ARO 2 0 0 3<br>IGON<br>ATORCENA<br>IES<br>DRAZÓN SOCIAL COMERC                                                                                                    | 27 DEPARTAMENTO<br>32 DEPARTAMENTO<br>32 DEPARTAMENTO<br>33 NÚMERO DE TRABAJADORE<br>5<br>14L DEL ESTABLECIMIENTO                                                                                                    | ATEMALA                                                                                                    | 28 CORRED ELECT<br>maritz<br>20 TELEFONO(S)<br>23 CORRED ELECT<br>marit<br>38 MONTO DE SAL                                                                                                    | Alagonzales@i<br>52836914<br>Rónco<br>za.gonzales@<br>Arros en quetzales                                                                                                    | gssgt.org                                                                                                    |
| EDIFICIO TORRE CA<br>MUNICIPIO GUATEMA<br>DIRECCIÓN PARA NOTIFICACIÓN<br>EDIFICIO TORRE C/<br>IMUNCIPIO<br>GUATEMA<br>FECHA DE INICIO DELIGACIÓ<br>DÍA 28 MES 05<br>PERÍODO DE BASE DE INSCRIPC<br>SEMANA<br>TOS PEL ESTABLECIZIENTO<br>NOMBRE, ESPECIFICACIÓN O                                                                                                    | ALA<br>NES<br>AFE 47-47 ZONA 4<br>ILA<br>IN INSCRIPCION A IGSS<br>ARO 2 0 0 3<br>INON<br>ATORICENA<br>IES<br>DRAZÓN SOCIAL COMERC                                                                                                    | 27 DEPARTAMENTO<br>32 DEPARTAMENTO<br>32 DEPARTAMENTO<br>33 NÚMERO DE TRABAJADORE<br>5<br>IAL DEL ESTABLECIMIENTO<br>JUAN CARLOS TI                                                                                                    | ATEMALA                                                                                                    | 28 CORREC ELECT<br>maritz<br>20 TELEFONO(S)<br>23 CORREC ELECT<br>marit<br>36 MONTO DE SAL                                                                                                    | ALIGONZALES@i<br>52836914<br>RÓNCO<br>za.gonzales@<br>ARICS EN QUETZALES                                                                                                    | gssgt.org                                                                                                    |
| EDIFICIO TORRE CA<br>MUNICIPIO GUATEMA<br>DIRECCION PARA NOTIFICACION<br>EDIFICIO TORRE C/<br>I MUNICIPIO<br>GUATEMA<br>FECHA DE INICIO DOLIGACIÓ<br>DÍA 28 MES 05<br>PERÍODO DE BASE DE INSCRIPC<br>SEMANA<br>TOS DEL ESTABLECIMIENTO<br>NOMBRE, ESPECIFICACIÓN O                                                                                                    | ALA<br>NES<br>AFE 47-47 ZONA 4<br>ILA<br>IN INSCRIPCION A IGSS<br>ARO 2 0 0 3<br>NON<br>ATORICENA<br>IES<br>D RAZÓN SOCIAL COMERCIAL                                                                                                    | 27 DEPARTAMENTO<br>32 DEPARTAMENTO<br>32 DEPARTAMENTO<br>35 NÚMERO DE TRABAJADORE<br>5<br>CIAL DEL ESTABLECIMIENTO<br>JUAN CARLOS TI<br>40 NUMERO DE DOCUMENTO DE R                                                                                                    | ATEMALA<br>ATEMALA<br>5<br>5<br>EJADA KRONER<br>EGISTRO (Partin de Emprisa u dito, seg                                                                                                    | 28 CORRED ELECT<br>maritz<br>20 TELEFONO(S)<br>23 CORRED ELECT<br>marit<br>36 MONTO DE SAL                                                                                                    | ALIGONZALES @i<br>52836914<br>RÓNICO<br>ZA.GONZALES @<br>ARIOS EN QUETZALES                                                                                                    | gssgt.org                                                                                                    |
| EDIFICIO TORRE CA<br>B MUNICIPIO<br>GUATEMA<br>DIRECCION PARA NOTIFICACIÓN<br>EDIFICIO TORRE C/<br>1 MUNICIPIO<br>GUATEMA<br>FECHA DE INICIO OBLIGACIÓ<br>DÍA 28 MES 05<br>PERÍODO DE BASE DE INSCRIPC<br>SEMANA<br>TOS DEL ESTABLECIMIENTO<br>NOMBRE, ESPECIFICACIÓN O<br>ACTIVIDAD ECONOMICA PRINCIPI<br>INDUSTRIA S MANUFI                                                                                                    | ALA<br>NES<br>AFE 47-47 ZONA 4<br>AFE 47-47 ZONA 4<br>ILA<br>IN INSCRIPCION A IGSS<br>ARO 2 0 0 3<br>NON<br>ATORICENA<br>DO RAZÓN SOCIAL COMERC<br>AL<br>CACTURERA S                                                                                                    | 27 DEPARTAMENTO<br>32 DEPARTAMENTO<br>32 DEPARTAMENTO<br>GU/<br>35 NÚMERO DE TRABAJADORE<br>5<br>CIAL DEL ESTABLECIMIENTO<br>JUAN CARLOS TI<br>40 NUMERO DE DOCUMENTO DE R<br>Patente Registro 55                                                                                                    | ATEMALA<br>ATEMALA<br>5<br>5<br>5<br>5<br>5<br>5<br>5<br>6<br>5<br>6<br>7<br>8<br>10<br>5<br>6<br>8<br>10<br>5<br>6<br>8<br>10<br>10<br>10<br>10<br>10<br>10<br>10<br>10<br>10<br>10<br>10<br>10<br>10                                                                                                    | 28 CORREC ELECT<br>maritz<br>20 TELEFONO(S)<br>23 CORREC ELECT<br>marit<br>36 MONTO DE SAL<br>,<br>,<br>,<br>,<br>,<br>,<br>,<br>,<br>,<br>,<br>,<br>,<br>,                                                                                                    | ALIGONICO<br>ALIGONICO<br>ZALGONICO<br>ZALGONICO<br>ZALGONICO<br>ELIMENTO<br>MES 0 8                                                                                                    | 9359t.org                                                                                                    |
| EDIFICIO TORRE CA<br>B MUNICIPIO<br>GUATEMA<br>DIRECCION PARA NOTIFICACIÓN<br>EDIFICIO TORRE C/<br>1 MUNICIPIO<br>GUATEMA<br>FECHA DE INICIO OBLIGACIÓ<br>DÍA 28 MES 05<br>7 PERÍODO DE BASE DE INSCRIPC<br>SEMANA<br>OUNCENA<br>NOMBRE, ESPECIFICACIÓN O<br>ACTIVIDAD ECONOMICA PRINCIPI<br>INDUSTRIA S MANUFI<br>DIRECCIÓN DEL ESTABLECIMIENTO                                                                                                    | ALA<br>NES<br>AFE 47-47 ZONA 4<br>LA<br>IN INSCRIPCION A IGSS<br>ARO 2 0 0 3<br>JON<br>ATORICENA<br>DRAZÓN SOCIAL COMERC<br>AL<br>ACTURERA S<br>170                                                                                                    | 27 DEPARTAMENTO<br>32 DEPARTAMENTO<br>32 DEPARTAMENTO<br>GU/<br>35 NÚMERO DE TRABAJADORE<br>5<br>SAL DEL ESTABLECIMIENTO<br>JUAN CARLOS TI<br>40 NUMERO DE DOCUMENTO DE R<br>Patente Registro 55                                                                                                    | ATEMALA<br>S<br>S<br>EJADA KRONER<br>EGISTRO (Parts o Express of Son are<br>5566 Folio 5684 Libro                                                                                                    | 28 CORREC ELECT<br>maritz<br>30 TELEFONO(S)<br>33 CORREC ELECT<br>marit<br>36 MONTO DE SAL                                                                                                    | ALIGONIZALES @I<br>52836914<br>RÓNICO<br>ZA.GONIZALES<br>ARIOS EN QUETZALES<br>CUMENTO<br>2 MES 0 8                                                                                                    | gssgt.org                                                                                                    |
| EDIFICIO TORRE CA<br>B MUNICIPIO<br>GUATEMA<br>DIRECCION PARA NOTIFICACIÓN<br>EDIFICIO TORRE C/<br>1 MUNICIPIO<br>GUATEMA<br>FECHA DE INICIO OBLIGACIÓ<br>DÍA 28 MES 05<br>7 PERÍODO DE BASE DE INSCRIPC<br>SEMANA<br>CONSIDEL ESTABLECIMIENTO<br>NOMBRE, ESPECIFICACIÓN O<br>ACTIVIDAD ECONOMICA PRINCIPI<br>INDU STRIA S MANUFICIPI<br>DIRECCIÓN DEL ESTABLECIMIEN<br>COLONIA EL MAES                                                                                                    | ALA<br>NES<br>AFE 47-47 ZONA 4<br>ILA<br>IN INSCRIPCION A IGSS<br>ARO 2 0 0 3<br>JON<br>ATORCENA<br>DRAZÓN SOCIAL COMERC<br>AL<br>ACTURERA S<br>NTO<br>STRO 5 AV. 14-14                                                                                                    | 27 DEPARTAMENTO<br>32 DEPARTAMENTO<br>GU/<br>35 NÚMERO DE TRABAJADORE<br>5<br>CIAL DEL ESTABLECIMIENTO<br>JUAN CARLOS TI<br>40 NÚMERO DE DOCUMENTO DE R<br>Patente Registro 5                                                                                                    | ATEMALA<br>S<br>S<br>EJADA KRONER<br>EGITRO (Parto a Explose of the parto<br>5566 Folio 5684 Libro                                                                                                    | 28 CORREC ELECT<br>maritz<br>30 TELEFONO(S)<br>33 CORREC ELECT<br>marit<br>36 MONTO DE SAL                                                                                                    | ALIGONICO<br>S2836914<br>RÓNICO<br>ZA.gonzales@<br>ARIOS EN QUETZALES<br>CLIMENTO<br>2 MES 0 8                                                                                                    | gssgt.org                                                                                                    |
| EDIFICIO TORRE CA<br>B MUNICIPIO<br>GUATEMA<br>DIRECCION PARA NOTIFICACIÓN<br>EDIFICIO TORRE C/<br>DIFICIO TORRE C/<br>I MUNICIPIO<br>GUATEMA<br>4 FECHA DE INICIO OBLIGACIÓ<br>DÍA<br>2 8 MES<br>0 5<br>7 FERIODO DE BASE DE INSCRIPC<br>BEMANA<br>COLONIA EL MAES<br>INDUSTRIA S MANUFICIPIO<br>INDUSTRIA S MANUFICIPIO<br>DIRECCIÓN DEL ESTABLECIMIEN<br>COLONIA EL MAES<br>UNINCIPIO                                                                                                    | ALA<br>NES<br>ARE 47-47 ZONA 4<br>ALA<br>IN INSCRIPCION A IGSS<br>ARO 2 0 0 3<br>INON<br>ATORCENA<br>IES<br>ORAZÓN SOCIAL COMERC<br>AL<br>ACTURERA S<br>INTO<br>STRO 5 AV. 14-14                                                                                                    | 27 DEPARTAMENTO<br>32 DEPARTAMENTO<br>32 DEPARTAMENTO<br>33 NÚMERO DE TRABAJADORE<br>5<br>CAL DEL ESTABLECIMIENTO<br>JUAN CARLOS TI<br>40 NÚMERO DE DOCUMENTO DE R<br>Patente Registro 50<br>45 DEPARTAMENTO                                                                                                    | ATEMALA<br>ATEMALA<br>5<br>EJADA KRONER<br>EGISTRO (Parto & Empirica (K.) 147<br>5556 Folio 5684 Libro                                                                                                    | 28 CORRED ELECT<br>maritz<br>30 TELEFONO(S)<br>33 CORRED ELECT<br>marit<br>36 MONTO DE SAL                                                                                                    | ALIGONICO                                                                                                    | gssgt.org                                                                                                    |
| EDIFICIO TORRE CA<br>MUNICIPIO GUATEMA<br>DIRECCION PARA NOTIFICACIÓN<br>EDIFICIO TORRE C/<br>DIFICIO TORRE C/<br>I MUNICIPIO<br>DIA 28 MES 05<br>PERIODO DE BASE DE INSCRIPC<br>BEMANA<br>COSTOEL ESTABLECIMIENTO<br>NOMBRE, ESPECIFICACIÓN O<br>ACTIVIDAD ECONOMCA PRINCIPI<br>INDU STRIA S MANUE<br>DIRECCIÓN DEL ESTABLECIMIEN<br>COLONIA EL MAES<br>MUNICIPIO<br>GUATEM                                                                                                    | ALA<br>NES<br>ARE 47-47 ZONA 4<br>ALA<br>IN INSCRIPCION A IGSS<br>ARO 2 0 0 3<br>INON<br>ATORCENA<br>IES<br>ORAZÓN SOCIAL COMERC<br>AL<br>ACTURERA S<br>INTO<br>STRO 5 AV. 14-14<br>IALA                                                                                                    | 27 DEPARTAMENTO<br>32 DEPARTAMENTO<br>32 NÚMERO DE TRABAJADORE<br>5<br>CAL DEL ESTABLECIMIENTO<br>JUAN CARLOS TI<br>40 NÚMERO DE DOCUMENTO DE R<br>Patente Registro 55<br>45 DEPARTAMENTO<br>G                                                                                                    | ATEMALA<br>ATEMALA<br>5<br>EJADA KRONER<br>EGISTRO (Parto & Empirica (K.) 147<br>5556 Folio 5684 Libro<br>UATEMALA                                                                                                    | 28 CORRED ELECT<br>30 TELEFONO(S)<br>33 CORRED ELECT<br>mariti<br>36 MONTO DE SAL<br>36 MONTO DE SAL<br>36 MONTO DE SAL<br>36 MONTO DE SAL<br>41 FECHA DE DOC<br>143 TELEFONO(S)<br>45 CORRED ELEC                                                                                                    | ALIGONICO                                                                                                    | gssgt.org                                                                                                    |
| EDIFICIO TORRE CA<br>BUNNECPIO<br>GUATEMA<br>BORECCION PARA NOTIFICACIÓN<br>EDIFICIO TORRE C/<br>BUNNECIPIO<br>GUATEMA<br>PECHA DE INICIO OBLIGACIÓ<br>DIA 28 MES 05<br>7 PERIODO DE BASE DE INSCRIJO<br>DIA 28 MES 05<br>7 PERIODO DE BASE DE INSCRIJO<br>DIA 28 MES 05<br>7 PERIODO DE BASE DE INSCRIJO<br>DIA 28 MES 05<br>7 PERIODO DE BASE DE INSCRIJO<br>DIA 28 MES 05<br>9 ACTIVIDAD ECONOMICA PRINCIPI<br>INDUSTRIA S MANUFIC<br>DIRECCIÓN DEL ESTABLECIMIENTO<br>0 ACTIVIDAD ECONOMICA PRINCIPI<br>INDUSTRIA S MANUFICI<br>DIRECCIÓN DEL ESTABLECIMIENTO<br>COLONIA EL MAES<br>MUNICIPIO<br>GUATEM                                                                                                    | ALA<br>VES<br>AFE 47-47 ZONA 4<br>AFE 47-47 ZONA 4<br>IN INSCRIPCION A IGSS<br>ARO 2 0 0 3<br>ION<br>ATORCENA<br>VES<br>D RAZÓN SOCIAL COMERC<br>AL<br>ACTURERA S<br>ITO<br>STRO 5 AV. 14-14<br>IALA<br>NUO 19 DEL ACUERDO 1,123<br>DE MOCIENDER EN EL RÉGI                                                                                                    | 27 DEPARTAMENTO<br>32 DEPARTAMENTO<br>32 DEPARTAMENTO<br>38 NÚMERO DE TRABAJADORE<br>5<br>CIAL DEL ESTABLECIMIENTO<br>JUAN CARLOS TI<br>40 NUMERO DE DOCUMENTO DE R<br>Patente Registro 55<br>45 DEPARTAMENTO<br>GDE JUNTA DRECTIVA, SE RESERVINGENDE DOCUMENTO DE RESERVINGAD BOCUA, O                                                                                                    | ATEMALA<br>ATEMALA<br>S<br>EJADA KRONER<br>EGISTRO (Part & Express 00, 142)<br>556 Folio 5684 Libro<br>UATEMALA<br>A EL DERECHO DE COMPROA<br>SE PUEDE SUR CON ANTERIOR                                                                                                    | 28 CORREC ELECT<br>maritz<br>30 TELEFONO(S)<br>33 CORREC ELECT<br>marit<br>36 MONTO DE SAL<br>36 MONTO DE SAL<br>38 CORREC ELECT                                                                                                    | ALIGONICO<br>S2836914<br>RÓNICO<br>ZA.GONZALES<br>ARIOS EN QUETZALES<br>MES 0 8<br>CTRÓNICO<br>NADA EN EL NUMERA<br>IDA EN EL NUMERA                                                                                                    | 93591.org                                                                                                    |
| EDIFICIO TORRE CA<br>BIMUNICEPIO<br>GUATEMA<br>DIRECCION PARA NOTIFICACIÓN<br>EDIFICIO TORRE C/<br>DIRECCIÓN PARA NOTIFICACIÓN<br>EDIFICIO TORRE C/<br>GUATEMA<br>PERIODO DE BASE DE INSCRIJO<br>DIA 28 MES 0.5<br>7 PERIODO DE BASE DE INSCRIJO<br>SEMANA<br>ATOS DEL ESTABLECIMIENTO<br>DIRECCIÓN DEL ESTABLECIMIENTO<br>ACTIVIDAD ECONOMICA PRINCIPI<br>INDUSTRIA S MANUF.<br>DIRECCIÓN DEL ESTABLECIMIENTO<br>COLONIA EL MAES<br>MUNICIPIO<br>GUATEMA<br>ROSS EN CUMPUMIENTO DEL ARTÍCIO<br>UNO COLONIA EL MAES<br>MUNICIPIO<br>GUATEMA                                                                                                    | ALA<br>VES<br>AFE 47-47 ZONA 4<br>AFE 47-47 ZONA 4<br>ALA<br>IN INSCRIPCION A IGSS<br>ARO 2 0 0 3<br>ION<br>ATORCENA<br>VES<br>D RAZÓN SOCIAL COMERC<br>AL<br>ACTURERA S<br>VITO<br>STRO 5 AV. 14-14<br>VALA<br>VILO 19 DEL ACUERDO 1,123<br>STRO 5 AV. 14-14                                                                                                    | 27 DEPARTAMENTO<br>32 DEPARTAMENTO<br>32 DEPARTAMENTO<br>33 NÚMERO DE TRABAJADORE<br>5<br>CIAL DEL ESTABLECIMIENTO<br>JUAN CARLOS TI<br>40 NUMERO DE DOCUMENTO DE R<br>Patente Registro 55<br>45 DEPARTAMENTO<br>G<br>CE JUNTA DRECTIVA, SE REBERS<br>MEN DE SERGURIDAD BOCKL,<br>5 S TRIDECO 21, SE FUNDAMENTO<br>14 DEPARTAMENTO<br>15 STRIDECO 21, SE FUNDAMENTO<br>15 STRIDECO 21, SE FUNDAMENTO<br>16 STRIDECO 21, SE FUNDAMENTO<br>17 SE FUNDACIÓN 21, SE FUNDAMENTO<br>18 STRIDECO 21, SE FUNDAMENTO<br>18 STRIDECO 21, SE STRIDECO 21, SE STRIDECO 21, SE S                                                                                             | ATEMALA<br>ATEMALA<br>S<br>EJADA KRONER<br>EGISTRO (Parma & Expinate UNI), May<br>EGISTRO (Parma & Expinate UNI), May<br>EGISTRO (Parm | 28 CORREC ELECT<br>maritz<br>30 TELEFONO(S)<br>33 CORREC ELECT<br>marit<br>36 MONTO DE SAL<br>36 MONTO DE SAL<br>36 MONTO DE SAL<br>36 DIA 1 2<br>41 FECHA DE DO<br>CORREC ELECT<br>43 TELEFONO(S)<br>46 CORREC ELECT<br>48 CORREC ELECT<br>14 CORREC ELECT<br>14 CORREC ELECT<br>14 CORREC ELECT<br>14 CORREC ELECT<br>14 CORREC ELECT<br>14 CORREC ELECT<br>14 CORREC ELECT<br>14 CORREC ELECT<br>14 CORREC ELECT<br>14 CORREC ELECT<br>14 CORREC ELECT<br>14 CORREC ELECT<br>14 CORREC ELECT<br>14 CORREC ELECT<br>14 CORREC ELECT<br>15 CORREC ELECT<br>15 CORREC<br>15 CORREC ELECT<br>15 CORRE | ALIMENTO<br>2. MES 0 8<br>CTRÓNICO<br>2. MES 0 8<br>CTRÓNICO<br>1. MES 0 8<br>CTRÓNICO                                                                                                    | 2 0 1 1                                                                                                    |
| EDIFICIO TORRE CA<br>EDIFICIO TORRE CA<br>MUNICIPIO<br>GUATEMA<br>DIRECCION PARA NOTIFICACIÓN<br>EDIFICIO TORRE CA<br>DIRECCIÓN PARA NOTIFICACIÓN<br>EDIFICIO TORRE CA<br>GUATEMA<br>PECHA DE INICIO OBLIGACIÓ<br>DIA 28 MES 0.5<br>PERIODO DE BASE DE INSCRIDE<br>SEMANA<br>A TOS DEL ESTABLECIMIENTO<br>DIA CONTINUE AND ANDER<br>SEMANA<br>A CONTINUE AND ANDER<br>SEMANA<br>A CONTINUE AND ANDER<br>SEMANA<br>A CONTINUE AND ANDER<br>SEMANA<br>A CONTINUE AND ANDER<br>SEMANA<br>A CONTINUE AND ANDER<br>SEMANA<br>A CONTINUE AND ANDER<br>SEMANA<br>A CONTINUE ANDER<br>SEMANA<br>A CONTINUE<br>SEMANA<br>A CONTINUE<br>SEMANA<br>A CONTINUE<br>SEMANA                                     | ALA<br>VES<br>AFE 47-47 ZONA 4<br>AFE 47-47 ZONA 4<br>ALA<br>IN INSCRIPCION A IGSS<br>ARO 2 0 0 3<br>ION<br>ATORCENA<br>VES<br>ORAZÓN SOCIAL COMERC<br>AL<br>ACTURERA S<br>ITO<br>STRO 5 AV. 14-14<br>IALA<br>AUD 19 DEL ACUERDO 1,123<br>STRO 5 AV. 14-14                                                                                                    | 27 DEPARTAMENTO<br>32 DEPARTAMENTO<br>32 DEPARTAMENTO<br>GU/<br>38 NÚMERO DE TRABAJADORE<br>5<br>CIAL DEL ESTABLECIMIENTO<br>JUAN CARLOS TI<br>40 NUMERO DE DOCUMENTO DE R<br>Patente Registro 55<br>45 DEPARTAMENTO<br>GUE JUNTA DRECTIVA SE REBERS<br>MEN DE BERGUNIDAD BOCHA, O<br>EN DE BERGUNIDAD BOCHA, O<br>EN DE BERGUN | ATEMALA<br>ATEMALA<br>S<br>EJADA KRONER<br>EGISTRO (Paran & Enginese 000, mp)<br>556 Folio 5684 Libro<br>UATEMALA<br>A EL DERECHO DE COMPRIDA<br>JE DERECHO DE COMPRIDA<br>JE DERECHO DE COMPRIDA<br>JE DERECHO DE COMPRIDA<br>JE DERECHO DE COMPRIDA<br>JE DERECHO DE COMPRIDA<br>JE DERECHO DE COMPRIDA<br>JE DESERTANTE LEDAL                                                                                                    | 28 CORREC ELECT<br>maritz<br>30 TELEFONO(S)<br>33 CORREC ELECT<br>marit<br>36 MONTO DE SAL<br>36 MONTO DE SAL<br>36 MONTO DE SAL<br>36 DIA 1 2<br>41 FECHA DE DO<br>CORREC ELECT<br>43 TELEFONO(S)<br>46 CORREC ELECT<br>146 CORREC ELECT<br>146 CORREC ELECT<br>146 CORREC ELECT<br>146 CORREC ELECT<br>146 CORREC ELECT<br>146 CORREC ELECT<br>146 CORREC ELECT<br>146 CORREC ELECT<br>146 CORREC ELECT<br>146 CORREC ELECT<br>146 CORREC ELECT<br>147 CORREC ELECT<br>147 CORREC ELECT<br>148 CORREC ELECT<br>148 CORREC ELECT<br>148 CORREC ELECT<br>149 CORREC ELECT<br>149 CORREC ELECT<br>149 CORREC ELECT<br>149 CORREC ELECT<br>149 CORREC ELECT<br>149 CORREC ELECT<br>149 CORREC ELECT<br>140 CORREC ELECT<br>140 CORREC ELECT<br>1             | ALINENTO<br>2. MES 0 8<br>CTRÓNICO<br>2. MES 0 8<br>CTRÓNICO<br>2. MES 0 8<br>CTRÓNICO<br>NACA EN EL NUMERA<br>IDA EN EL NUMERA<br>IDA EN EL NUMERA<br>IDA EN EL NUMERA                                                                                                    | ARO 2 0 1 1                                                                                                    |
| EDIFICIO TORRE CA<br>BMUNICIPIO<br>GUATEMA<br>DIRECCION PARA NOTIFICACIÓN<br>EDIFICIO TORRE C/<br>DIRECCIÓN PARA NOTIFICACIÓN<br>EDIFICIO TORRE C/<br>GUATEMA<br>PECHA DE INICIO OBLIGACIÓ<br>DIA 28 MES 0.5<br>PERIODO DE BASE DE INSCRIUE<br>SEMANA C<br>OUNCENA CONTINUE ANTO<br>OUNCENA CONTINUE ANTO<br>ACTIVIDAD ECONOMICA PRINCIPI<br>INDUSTRIAS MANUF.<br>INDUSTRIAS MANUF.<br>DIRECCIÓN DEL ESTABLECIMIEN<br>COLONIA EL MAES<br>UNINCIPIO<br>GUATEMA<br>INDUSTRIAS MANUF.<br>DIRECCIÓN DEL ESTABLECIMIEN<br>COLONIA EL MAES<br>IMUNICIPIO<br>GUATEMA                                                                                                    | ALA<br>VES<br>AFE 47-47 ZONA 4<br>AFE 47-47 ZONA 4<br>AFE 47-47 ZONA 4<br>AFE 47-47 ZONA 4<br>AFE 47-47 ZONA 4<br>ALA<br>ARO 2 0 0 3<br>JON<br>ATORCENA<br>LES<br>ARO 2 0 0 3<br>JON<br>ATORCENA<br>LES<br>ARO 2 0 0 3<br>JON<br>ATORCENA<br>LES<br>ARO 2 0 0 3<br>JON<br>ATORCENA<br>LES<br>ARO 2 0 0 3<br>JON<br>ATORCENA<br>LES<br>ARO 2 0 0 3<br>JON<br>ATORCENA<br>LES<br>ARO 2 0 0 3<br>JON<br>ATORCENA<br>LES<br>ARO 2 0 0 3<br>JON<br>ATORCENA<br>LES<br>ARO 2 0 0 3<br>JON<br>ATORCENA<br>LES<br>ARO 2 0 0 3<br>JON<br>ATORCENA<br>LES<br>ARO 2 0 0 3<br>JON<br>ATORCENA<br>LES<br>ARO 2 0 0 3<br>JON<br>ATORCENA<br>LES<br>ARO 2 0 0 13<br>JON<br>AL<br>AL<br>AL<br>AL<br>AL<br>AL<br>AL<br>AL<br>AL<br>AL                                                                                                    | 27 DEPARTAMENTO<br>32 DEPARTAMENTO<br>32 DEPARTAMENTO<br>GU/<br>38 NÚMERO DE TRABAJADORE<br>5<br>14L DEL ESTABLECIMIENTO<br>JUAN CARLOS TI<br>40 NAMERO DE DOCUMENTO DE R<br>Patente Registro 55<br>45 DEPARTAMENTO<br>G<br>00 JUNA DIRECTIVA, SE REDERIM<br>MEN DE SEROURIDA SOCIA, O<br>ENDO EN LOS ARTÍCULOS 23, 3<br>ES VERICICA, Y SE FUNDAMEN<br>48 FIRMA DEL PATRONO O REI                                                                                                    | ATEMALA<br>ATEMALA<br>5<br>EJADA KRONER<br>EGISTRO (Parena de Engina Lu deo, neg<br>556 Folio 5684 Libro<br>UATEMALA<br>IA EL DERECHO DE COMPROBA<br>JE DERECHO DE COMPROBA<br>JE DERECHO DE COMPROBA<br>JE DERECHO DE COMPROBA<br>JE DERECHO DE COMPROBA<br>JE DERECHO DE COMPROBA<br>JE DERECHO DE COMPROBA<br>JE DERECHO DE COMPROBA<br>JE DERECHO DE COMPROBA                                                                                                    | 28 CORREC ELECT<br>maritz<br>30 TELEFONO(S)<br>33 CORREC ELECT<br>marit<br>36 MONTO DE SAL<br>36 MONTO DE SAL<br>36 DIA 12<br>40 CORREC ELEC<br>43 TELEFONO(S)<br>46 CORREC ELEC<br>48 CORREC ELEC<br>48 CORREC ELEC<br>48 CORREC ELEC                                                                                                    | ALINENTO<br>2. MES 0 8<br>CTRÓNICO<br>2. MES 0 8<br>CTRÓNICO<br>1. MES 0 8<br>CTRÓNICO<br>1. MES 0 8<br>1. MES 0 8<br>1. | ARD 2 0 1 1                                                                                                    |
| EDIFICIO TORRE CA<br>BMUNICIPIO<br>GUATEMA<br>DIRECCION PARA NOTIFICACIÓN<br>EDIFICIO TORRE C/<br>DIRECCIÓN PARA NOTIFICACIÓN<br>EDIFICIO TORRE C/<br>GUATEMA<br>PECHA DE INICIO OBLIGACIÓ<br>DIA 28 MES 0.5<br>PERIODO DE BASE DE INSCRIDE<br>SEMANA C<br>ATOS DEL ESTABLECIMIENTO<br>DIA 28 MES 0.5<br>PERIODO DE BASE DE INSCRIDE<br>SEMANA C<br>SEMANA C | ALA<br>VES<br>AFE 47-47 ZONA 4<br>LA<br>IN INSCRIPCION A IGSS<br>ARO<br>2 0 0 3<br>ION<br>ATORCENA<br>ES<br>D RAZÓN SOCIAL COMERC<br>AL<br>ACTURERA S<br>ITO<br>STRO 5 AV. 14-14<br>ALA<br>MUCI 19 DEL ACUERDO 1.133<br>STRO 5 AV. 14-14<br>ALA<br>AUG 19 DEL ACUERDO 1.133<br>STRO 5 AV. 14-14<br>ALA<br>ANO<br>2 0 1 8<br>ANO<br>2 0 1 8                                                                                                    | 27 DEPARTAMENTO<br>32 DEPARTAMENTO<br>32 DEPARTAMENTO<br>GU/<br>38 NÚMERO DE TRABAJADORE<br>5<br>IAL DEL ESTABLECIMIENTO<br>JUAN CARLOS TI<br>40 NAMERO DE DOCUMENTO DE R<br>Patente Registro 55<br>45 DEPARTAMENTO<br>G<br>00 JUNA DRECTIVA, SE REDERIM<br>MEN DE SERQUEIDA SOCH, O<br>55<br>55<br>56 VERICIO, Y SE FUNDAMENT<br>48 FIRMA DEL PATRONO O REI                                                                                                    | ATEMALA<br>ATEMALA<br>5<br>EJADA KRONER<br>EJADA KRONER<br>EGISTRO (Pareta de Expense) utils, seg<br>556 Folio 5684 Libro<br>UATEMALA<br>14 EL DERECHO DE COMPROBA<br>15 EL DERECHO DE COMPROBA<br>15 EL DERECHO DE COMPROBA<br>15 EL DERECHO DE COMPROBA<br>15 EL DERECHO DE COMPROBA<br>15 EL DERECHO DE COMPROBA<br>15 EL DERECHO DE COMPROBA<br>15 EL DERECHO DE COMPROBA<br>15 EL DERECHO DE COMPROBA<br>15 EL DERECHO DE COMPROBA<br>15 EL DERECHO DE COMPROBA<br>15 EL DERECHO DE COMPROBA<br>15 EL DERECHO DE COMPROBA                                                                                                    | 28 CORREC ELECT<br>maritz<br>30 TELEFONO(S)<br>33 CORREC ELECT<br>marit<br>36 MONTO DE SAL<br>36 MONTO DE SAL<br>36 DIA 12<br>43 TELEFONO(S)<br>46 CORREC ELEC<br>43 TELEFONO(S)<br>46 CORREC ELEC<br>48 CORREC ELEC<br>48 CORREC ELEC                                                                                                    | ALIMENTO<br>2. MES 0 8<br>CTRÓNICO<br>2. MES 0 8<br>CTRÓNICO<br>NADA EN EL NUMERA<br>DA ESTE FORMUL<br>BALARIALES Y CON                                                                                                    | gssgt.org                                                                                                    |

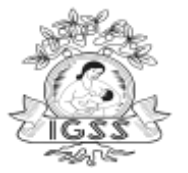

Enviará correo electrónico al patrono indicando que deberá llevar impreso junto con toda la documentación de respaldo de la información consignada en la Pre Inscripción patronal.

Figura No. 28 Formulario DRPT-002 Contrato

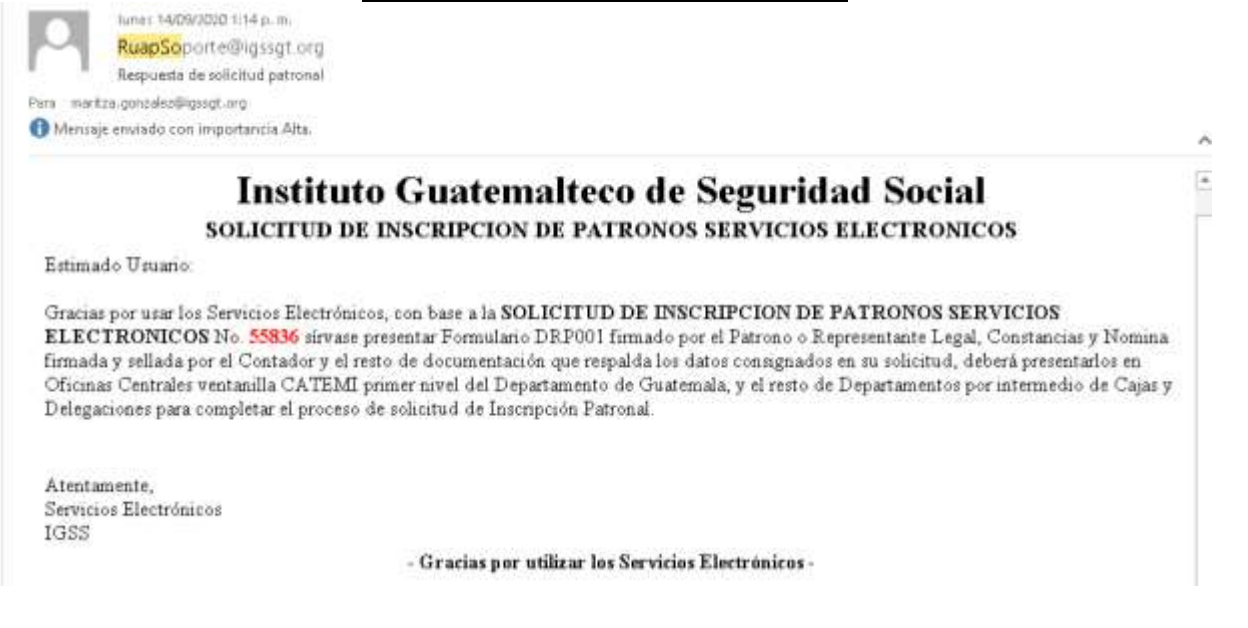

# **Consulta de Pre Inscripciones Patronales**

De ser aprobada o rechazada la solicitud de inscripción Patronal, el patrono podrá consultar el estado actual de su solicitud en cualquier momento desde el portal de Servicios Electrónicos (<u>http://servicios.igssgt.org</u>), en la sección "Servicios Electronicos" en la opción "<u>Consulta de PreInscripciones Patronales</u>".

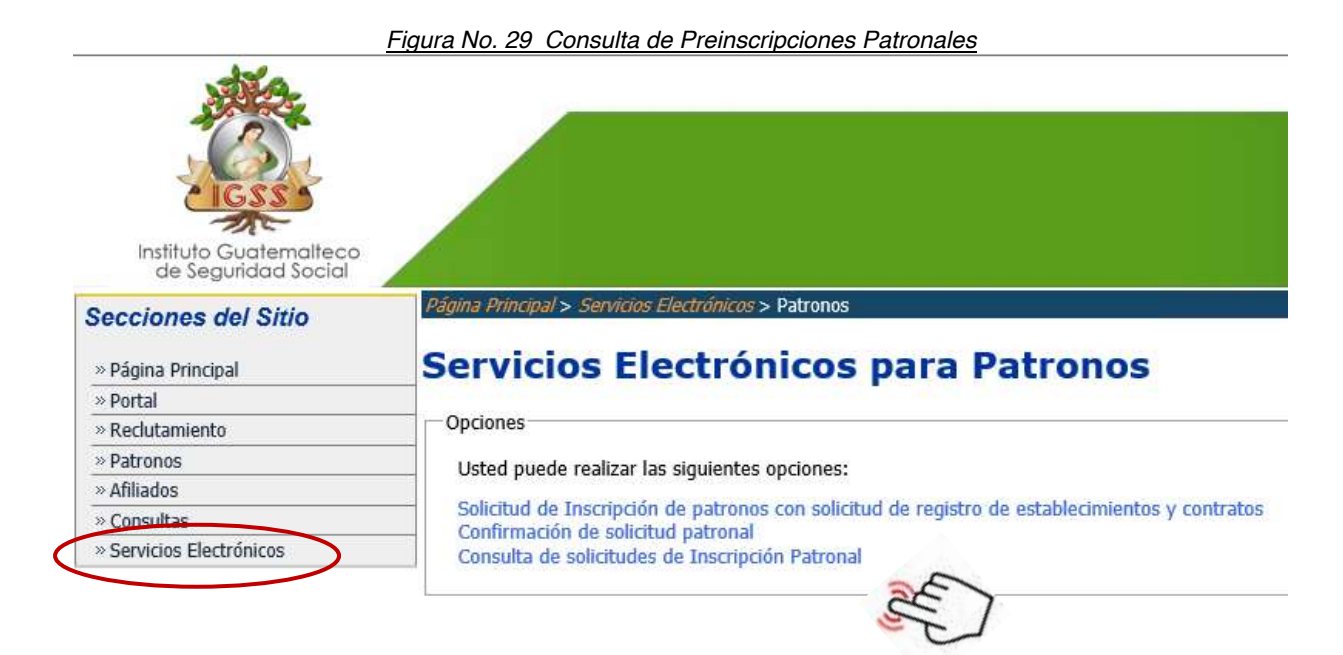

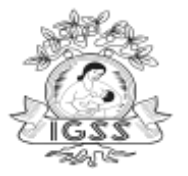

Seguidamente deberá Ingresar el número de solicitud que le fue enviado vía correo electrónico y procede a seleccionar el botón "Consultar".

| itemalteco de Seguridad Social |
|--------------------------------|
| temalteco de Seguridad Social  |
|                                |
| PREINSCRIPCIONES PATRONALES    |
| ión realizada.                 |
| CONSULTAR                      |
|                                |

Según corresponda el sistema mostrara un mensaje: Estado de su solicitud NUEVA, se refiere que aún no ha sido procesada por algún analista.

| <u>Figura No. 3</u>                                                                                                    | <u>31 Solicitud Nueva</u>                                                                                               |
|----------------------------------------------------------------------------------------------------|----------------------------------------------------------------------------------------------------|
| Institut                                                                                                    | o Guatemalteco de Seguridad Social                                                                                      |
| CONSUL<br>Señor Patrono, en esta sección encontrará información del estado actual de su pro                                                       | TA DE PREINSCRIPCIONES PATRONALES                                                                                       |
| Ingrese el Número de su Solicitud                                                                                                    | 55822 CONSU                                                                                                    |
| Señor patrono, su solicitud ha sido creada; ahora está en proceso de verificacio<br>Recibirá un correo de notificación indicando el nuevo estado. | Estado de su solicitud: NUEVA<br>ón de documentos por parte de un Analista del Departamento de Patronos y Trabajadores. |
| (1) 200                                                                                                    | 6 Instituto Gastemalteco de Seguridad Social   Contácterios                                                             |

El mensaje Solicitud en proceso: Se refiere que la solicitud esta siendo atendida por un Analista del Departamento de Patronos y Trabajadores.

| <u>Figura No. 32 Solicit</u>                                                                                                    | ud en Proceso                                                |                                      |
|----------------------------------------------------------------------------------------------------|--------------------------------------------------------------|--------------------------------------|
| Algona Armegial > Senvicion Electrónicos > Patrones > Consulta de solicitudes de Inscripción Pa                                                          | atronal                                                      |                                      |
| Insti                                                                                                    | tuto Guatemalteco                                            | de Seguridad Social                  |
| conc                                                                                                    | OLIA DE PREINSCRI                                            | PCIONES PATRONALES                   |
| Señor Patrono, en esta sección encontrará información del estado actual de s<br>Cualquier duda consultarla al correo: <u>consultapatronos@igssgt.org</u> | u preinscripción realizada.                                  | PROCESO                              |
| Ingrese el Número de su Solicitud                                                                                                    | 55804                                                        | CONSULTAR                            |
| Señor patrono, su soliciutó estará siendo atentida por un An<br>Recibirá un correo de notificación indicando el nuevo estado                             | Estado de su solicit:<br>allsta del Departamento de Pa<br>s, | d: PROCESO<br>tronos y Trabajadores. |

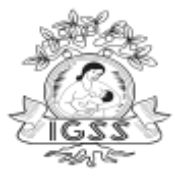

Muestra mensaje que la solicitud de inscripción patronal fue inscrita satisfactoriamente.

| Figura No. 33 Solicitu.<br>Rámia Principal > Servicion Electrolinicos > Patrinos > Consulta de solicitudes de Inscripción Patron                             | <u>d Inscrita</u>                |           |
|----------------------------------------------------------------------------------------------------|----------------------------------|-----------|
| Institu                                                                                                    | to Guatemalteco de Segurida      | d Social  |
| CONSUL                                                                                                    | TA DE PREINSCRIPCIONES PATI      | RONALES   |
| Señor Patrono. en esta sección encontrará información del estado actual de su pr<br>Cualquier duda consultaria al correo: <u>consultapatronos@igssgt.org</u> | einscripción realizada.          |           |
| Ingrese el Número de su Solicitud                                                                                                    | 55794                            | CONSULTAR |
| INSCRITA                                                                                                    | Estado de su solicitud: INSCRITA |           |

Des ser rechazada la solicitud, enviará correo electrónico al Patrono notificando el resultado de la misma.

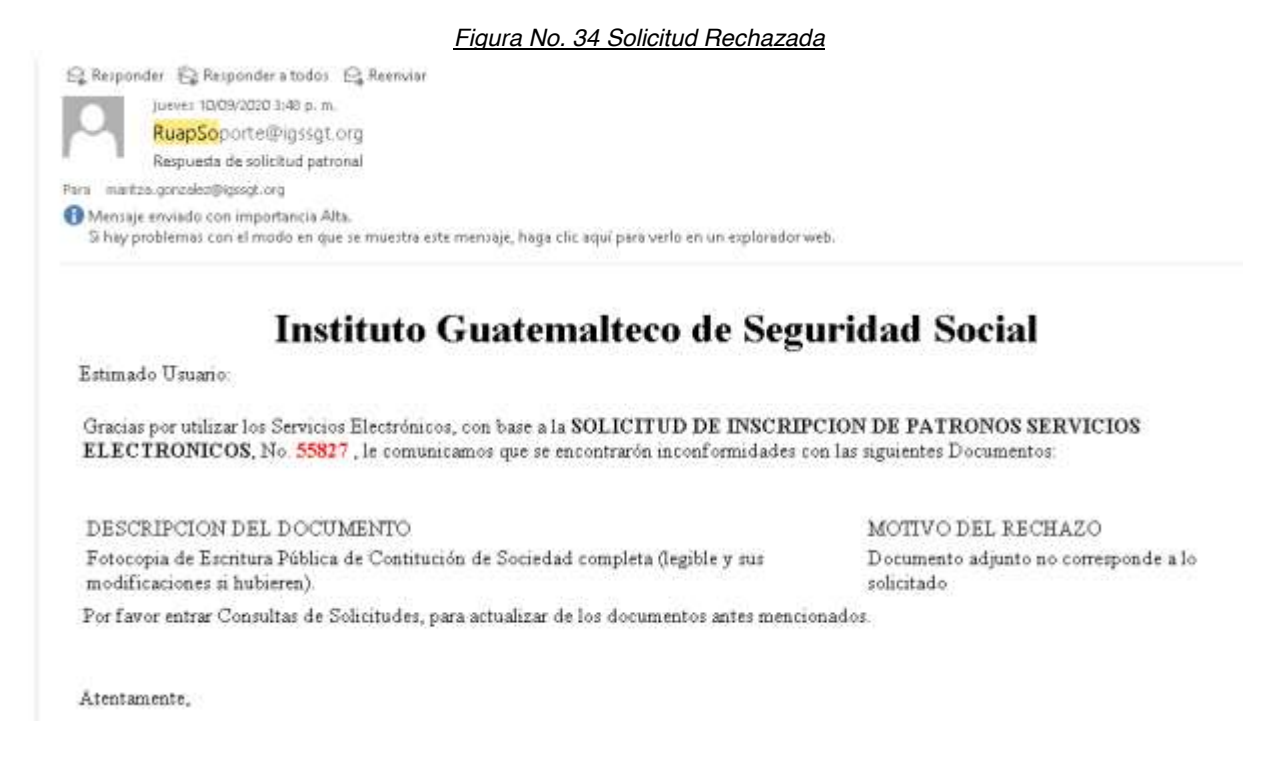

En este momento el Patrono deberá de sustituir los documentos marcados como rechazados y subir los nuevos documentos para que se pueda continuar con el proceso.

En este caso se rechazarán únicamente los documentos mal escaneados, no así la solicitud de inscripción patronal, el patrono podrá enviar de nuevo los documentos solicitados.

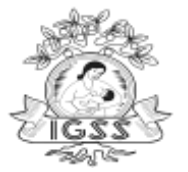

Motivo de rechazo documentos mal escaneados:

- Documento adjunto no corresponde a lo solicitado
- Documento mal escaneado
- Documento Incompleto
- No adjuntó documento
- Ninguno

Deberá seleccionar el tipo de documento, marcar el botón "Examinar" luego el botón "Cargar documento", finalmente selecciona el botón "Actualizar documentos".

| Dánas Ditorinal y Sandolos Electrónicos y                                                      | Figura No. 35 Solicitu                                                                                       | ud Rechazada                        |                             |               |           |
|------------------------------------------------------------------------------------------------|----------------------------------------------------------------------------------------------------|-------------------------------------|-----------------------------|---------------|-----------|
|                                                                                                | Instituto Guatemalteco de                                                                                    | Seguridad Soc                       | ial                         |               |           |
|                                                                                                | CONSULTA DE PREINSCRIPCI                                                                                     | ONES PATRONAL                       | ES DECHAZ                   |               |           |
| Señor Patrono. en esta sección en<br>Cualquier duda consultarla al con                         | contrará información del estado actual de su pr<br>reo: <u>consultapatronos@igssgt.org</u>                   | reinscripción realizada.            | RECHAZ                      | ADA           |           |
|                                                                                                | Ingrese el Número de su Solicitud                                                                            | 55633                               |                             | CONSULT       | AR        |
| <ul> <li>No se ha podido completar su so</li> <li>Por favor vuelva a cargar los doc</li> </ul> | licitud debido a que alguno de los documentos consig<br>umentos correctamente, para que su solicitud sea Apr | nados no cumplen con los<br>robada. | requistos.                  |               |           |
| Seleccione el Tipo de Documento                                                                | RTU                                                                                                    | ~                                   | Examinar                    | Cargar Do     | cumento   |
| #                                                                                              | Nombre                                                                                                    |                                     | Motivo                      | ie Rechazo    | Estado    |
| 1 Fotocopia de la Constancia de Insci                                                          | ipción y Modificación al Registro Tributario Unificado                                                       | -RTU- con ratificación vige         | nte y reciente. Documento   | mal escaneado | PENDIENTE |
| 2 Certificación emitida por un Perito                                                          | Contador (ejemplo de certificación, anexo al final de e                                                      | stas instrucciones).                | Documento                   | incompleto.   | PENDIENTE |
|                                                                                                | Actualizar Docume                                                                                            | untos                               |                             |               |           |
|                                                                                                | - (c) 2001                                                                                                   | 5 Instituto Guatemalteco d          | e Seguridad Social   Contac | tivnes        |           |

#### Nota:

El patrono podrá únicamente registrar un solo establecimiento o un solo contrato dado que está dentro de un solo proceso de inscripción patronal. En caso el Patrono necesite inscribir más de un establecimiento o contrato deberá realizarlo bajo el proceso regular en oficinas Centrales de Instituto o bien por Cajas y Delegaciones.

No se le dará acceso a cajas y Delegaciones para realizar el proceso de inscripción patronal dado que siempre estará a cargo el proceso por el Departamento de Registro de Patronos y Trabajadores oficinas centrales del Instituto.

Las imágenes serán recibidas en formato PDF y el Departamento de Registro Único de Patronos y Afiliados se encargará de convertirlas en formato TIF toda vez que este formato de imágenes es el permitido para almacenarse en "DOCUWARE".

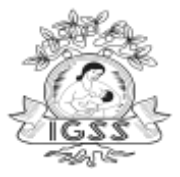

# ANEXO

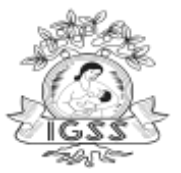

# PERSONA INDIVIDUAL

# Requisitos de Inscripción

- ✓ Fotocopia del Documento Personal de Identificación -DPI- de ambos lados del patrono, dueño o propietario de la empresa, (legible).
- ✓ Si es extranjero, fotocopia de pasaporte autenticado por notario.
- ✓ Fotocopia de la Constancia de Inscripción y Modificación al Registro Tributario Unificado -RTU- con ratificación vigente y reciente.
- ✓ Fotocopia de la Patente de Comercio de Empresa.
- Certificación emitida por un Perito Contador (ejemplo de certificación, anexo al final de estas instrucciones).
- Nómina o planilla emitida por un Perito Contador (ejemplo de nómina, anexo al final de estas instrucciones)

# **REQUISITOS POR TIPO DE EMPRESA A INSCRIBIR**

Según los siguientes tipos de empresas que a continuación se numeran así son los requisitos que debe presentar.

#### a. Agrícolas (Fincas o Haciendas):

 Fotocopia de la Escritura Pública de propiedad y la Certificación de Inscripción del Inmueble en el Registro General de la Propiedad.

#### b. Arrendadas:

- ✓ Fotocopia del contrato de arrendamiento.
   c. Construcción de Obras:
- Fotocopia del contrato cerrado de construcción, y de la licencia Municipal, cuando proceda.
- Si la construcción es obra pública, presentar fotocopia del contrato suscrito con el Estado, sus entidades o municipalidades.

#### d. Transporte Terrestre:

✓ Fotocopia Legalizada de tarjetas de circulación de los vehículos, los cuales deben pertenecer al Patrono que solicita la inscripción, o bien agregar copia del Contrato de Arrendamiento o Contrato de Compra Venta de los vehículos involucrados.

#### e. Entidades educativas Colegios:

- ✓ Fotocopia de la Resolución del Ministerio de Educación, autorizando su funcionamiento, en la cual conste la propiedad del mismo.
- ✓ Fotocopia de la Patente de Comercio (como referencia).
- ✓ Fotocopia de las Actas de inicio y clausura de labores.
- Fotocopia del contrato respectivo.
   g. Oficinas de Profesionales (Contables, bufetes de abogados, Clínicas médicas, psicológicas, dentales, etc.):
- ✓ Fotocopia del Documento que las identifique con un nombre determinado.
- ✓ Colegiado actual y vigente, del profesional representante.

# h. Empresas de Seguridad:

 Permiso para funcionar, emitido por la Dirección General de Control de Armas y Municiones -DIGECAM-, o autorización del Ministerio de Gobernación.

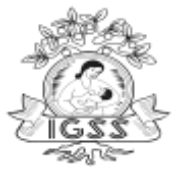

# INSCRIPCIÓN DE PERSONA JURIDICA

# Requisitos de Inscripción

#### **Sociedades Mercantiles:**

- ✓ Fotocopia de Patente de Comercio de Sociedad.
- ✓ Fotocopia de Patente de Comercio de Empresa.
- ✓ Fotocopia de Escritura Pública de Constitución de Sociedad completa (legible y sus modificaciones si hubieren).
- Fotocopia de Acta Notarial de nombramiento del Representante Legal, con la anotación del Registro Mercantil.
- ✓ Fotocopia del Documento Personal de Identificación -DPI- del Representante Legal, legible de ambos lados.
- ✓ Si el Representante es extranjero, fotocopia de pasaporte de autenticado por notario.
- ✓ Fotocopia de la Constancia de Inscripción y Modificación al Registro Tributario Unificado -RTU- con ratificación vigente y reciente.
- Certificación Emitida por un Perito Contador (ejemplo de certificación, anexo al final de estas instrucciones).
- Nómina o planilla emitida por un Perito Contador (ejemplo de nómina, anexo al final de estas instrucciones).

# Sociedades Civiles:

# Requisitos de Inscripción para: Fundaciones, Asociaciones, Federaciones, Cooperativas, Gremiales, Coordinadoras, Consorcios, etc.:

- ✓ Fotocopia de Escritura Pública o documento equivalente que les da vida jurídica.
- ✓ Fotocopia de los estatutos de la entidad.
- ✓ Fotocopia del nombramiento del Representante Legal, con anotación de su registro o reconocimiento (inscrito en el Ministerio de Gobernación o bien en la Municipalidad local).
- ✓ Fotocopia del Documento Personal de Identificación -DPI- del Representante Legal, legible y de ambos lados.
- ✓ Si el Representante es extranjero, fotocopia de pasaporte autenticado por notario.
- ✓ Fotocopia de la Constancia de Inscripción y Modificación al Registro Tributario Unificado -RTU- con ratificación vigente y reciente.
- Certificación Emitida por un Perito Contador (ejemplo de certificación, anexo al final de estas instrucciones).
- Nómina o planilla emitida por un Perito Contador (ejemplo de nómina, anexo al final de estas instrucciones).

# **Organizaciones No Gubernamentales (ONG's):**

- Fotocopia del documento oficial por medio del cual el Gobierno de Guatemala le reconoce autoriza para su funcionamiento, (extendido por el Ministerio de Gobernación).
- ✓ Fotocopia del nombramiento del Representante Legal Vigente.
- ✓ Fotocopia de la Constancia de Inscripción y Modificación al Registro Tributario Unificado -RTU- con ratificación vigente y reciente.

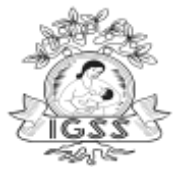

- Certificación Emitida por un Perito Contador (ejemplo de certificación, anexo al final de estas instrucciones).
- Nómina o planilla emitida por un Perito Contador (ejemplo de nómina, anexo al final de estas instrucciones).

### Entidades Religiosas:

- ✓ Fotocopia del documento por el cual el Gobierno de Guatemala le otorga su reconocimiento (emitido por el Ministerio de Gobernación).
- ✓ Fotocopia del nombramiento del Representante Legal Vigente.
- ✓ Fotocopia de DPI Legible del Representante Legal. Pasaporte Autenticado si es Extranjero.
- ✓ Fotocopia de la Constancia de Inscripción y Modificación al Registro Tributario Unificado -RTU- con ratificación vigente y reciente (con la exención de impuestos).
- Certificación Emitida por un Perito Contador (ejemplo de certificación, anexo al final de estas instrucciones).
- Nómina o planilla emitida por un Perito Contador (ejemplo de nómina, anexo al final de estas instrucciones).

# **REQUISITOS POR TIPO DE EMPRESA A INSCRIBIR**

Según los siguientes tipos de empresas que a continuación se numeran así son los requisitos que debe presentar.

- a. Agrícolas (Fincas o Haciendas):
- ✓ Fotocopia de la Escritura Pública de propiedad y la Certificación de Inscripción del Inmueble en el Registro General de la Propiedad.

#### b. Arrendadas:

✓ Fotocopia del contrato de arrendamiento.

#### c. Construcción de Obras:

- ✓ Fotocopia del contrato cerrado de construcción, y de la licencia Municipal, cuando proceda.
- ✓ Si la construcción es obra pública, presentar fotocopia del contrato suscrito con el Estado, sus entidades o municipalidades.

#### d. Transporte Terrestre:

 Fotocopia Legalizada de tarjetas de circulación de los vehículos, los cuales deben pertenecer al Patrono que solicita la inscripción, o bien agregar copia del Contrato de Arrendamiento o Contrato de Compra Venta de los vehículos involucrados.

#### e. Entidades educativas Colegios:

- ✓ Fotocopia de la Resolución del Ministerio de Educación, autorizando su funcionamiento, en la cual conste la propiedad del mismo.
- ✓ Fotocopia de la Patente de Comercio (como referencia).
- ✓ Fotocopia de las Actas de inicio y clausura de labores.
- Fotocopia del contrato respectivo.
   g. Oficinas de Profesionales (Contables, bufetes de abogados, Clínicas médicas, psicológicas, dentales, etc.):
- ✓ Fotocopia del Documento que las identifique con un nombre determinado.
- ✓ Colegiado actual y vigente, del profesional representante.

#### h. Empresas de Seguridad:

✓ Permiso para funcionar, emitido por la Dirección General de Control de Armas y Municiones -DIGECAM-, o autorización del Ministerio de Gobernación.

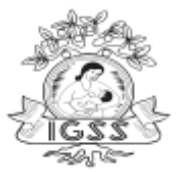

# **Regímenes de Propiedad Horizontal (condominios)**

# Requisitos de Inscripción

- ✓ Fotocopia de la Escritura Pública de Constitución del Régimen de Propiedad Horizontal.
- ✓ Fotocopia de los estatutos del edificio constituido en condominio.
- ✓ Fotocopia del nombramiento del Administrador del condominio.
- ✓ Fotocopia de DPI de ambos lagos legible del Administrador. Pasaporte Autenticado si es extranjero.
- Fotocopia de la Constancia de Inscripción y Modificación al Registro Tributario Unificado -RTU- con ratificación vigente y reciente.
- Certificación Emitida por un Perito Contador (ejemplo de certificación, anexo al final de estas Instrucciones).
- Nómina o planilla emitida por un Perito Contador (ejemplo de nómina, anexo al final de estas instrucciones).

# **REQUISITOS POR TIPO DE EMPRESA A INSCRIBIR**

Según los siguientes tipos de empresas que a continuación se numeran así son los requisitos que debe presentar.

### a. Agrícolas (Fincas o Haciendas):

- Fotocopia de la Escritura Pública de propiedad y la Certificación de Inscripción del Inmueble en el Registro General de la Propiedad.
  - b. Arrendadas:
- ✓ Fotocopia del contrato de arrendamiento.

### c. Construcción de Obras:

- ✓ Fotocopia del contrato cerrado de construcción, y de la licencia Municipal, cuando proceda.
- ✓ Si la construcción es obra pública, presentar fotocopia del contrato suscrito con el Estado, sus entidades o municipalidades.

#### d. Transporte Terrestre:

 Fotocopia Legalizada de tarjetas de circulación de los vehículos, los cuales deben pertenecer al Patrono que solicita la inscripción, o bien agregar copia del Contrato de Arrendamiento o Contrato de Compra Venta de los vehículos involucrados.

#### e. Entidades educativas Colegios:

- ✓ Fotocopia de la Resolución del Ministerio de Educación, autorizando su funcionamiento, en la cual conste la propiedad del mismo.
- ✓ Fotocopia de la Patente de Comercio (como referencia).
- ✓ Fotocopia de las Actas de inicio y clausura de labores.
- Fotocopia del contrato respectivo.
   g. Oficinas de Profesionales (Contables, bufetes de abogados, Clínicas médicas, psicológicas, dentales, etc.):
- ✓ Fotocopia del Documento que las identifique con un nombre determinado.
- ✓ Colegiado actual y vigente, del profesional representante.

#### h. Empresas de Seguridad:

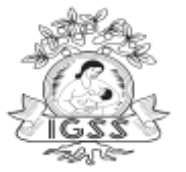

✓ Permiso para funcionar, emitido por la Dirección General de Control de Armas y Municiones -DIGECAM-, o autorización del Ministerio de Gobernación.

# INSCRIPCIÓN DE COPROPIEDAD y/o Contrato de Negocios

# Requisitos de Inscripción

- ✓ Fotocopia del Documento Personal de Identificación -DPI-, de ambos lados de todos los Copropietarios (legible).
- ✓ Fotocopia de documento que acredite la Representación Legal.
- Si son extranjeros, fotocopia de pasaporte de cada Copropietario autenticado por notario.
- Fotocopia de la Constancia de Inscripción y Modificación al Registro Tributario Unificado -RTU- con ratificación vigente y reciente tanto de la Copropiedad como de cada uno de los Copropietarios.
- ✓ Fotocopia de Patente de Comercio de Empresa.
- Certificación Emitida por un Perito Contador (ejemplo de certificación anexo al final de estas instrucciones).
- Nómina o planilla emitida por un Perito Contador (ejemplo de nómina, anexo al final de estas instrucciones).

# **REQUISITOS POR TIPO DE EMPRESA A INSCRIBIR**

Según los siguientes tipos de empresas que a continuación se numeran así son los requisitos que debe presentar.

# a. Agrícolas (Fincas o Haciendas):

 Fotocopia de la Escritura Pública de propiedad y la Certificación de Inscripción del Inmueble en el Registro General de la Propiedad.

# b. Arrendadas:

✓ Fotocopia del contrato de arrendamiento.

# c. Construcción de Obras:

- ✓ Fotocopia del contrato cerrado de construcción, y de la licencia Municipal, cuando proceda.
- Si la construcción es obra pública, presentar fotocopia del contrato suscrito con el Estado, sus entidades o municipalidades.

# d. Transporte Terrestre:

Fotocopia Legalizada de tarjetas de circulación de los vehículos, los cuales deben pertenecer al Patrono que solicita la inscripción, o bien agregar copia del Contrato de Arrendamiento o Contrato de Compra Venta de los vehículos involucrados.

# e. Entidades educativas Colegios:

- ✓ Fotocopia de la Resolución del Ministerio de Educación, autorizando su funcionamiento, en la cual conste la propiedad del mismo.
- ✓ Fotocopia de la Patente de Comercio (como referencia).
- ✓ Fotocopia de las Actas de inicio y clausura de labores.
- ✓ Fotocopia del contrato respectivo.

# g. Oficinas de Profesionales (Contables, bufetes de abogados, Clínicas médicas, psicológicas, dentales, etc.):

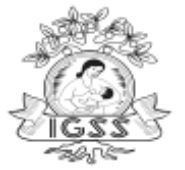

- ✓ Fotocopia del Documento que las identifique con un nombre determinado.
- Colegiado actual y vigente, del profesional representante.
   h. Empresas de Seguridad:
- Permiso para funcionar, emitido por la Dirección General de Control de Armas y Municiones -DIGECAM-, o autorización del Ministerio de Gobernación.